BA 152F.00/14/fr/10.99 016837-2000 Version software 2.0

# *Electronique* FEB 20 avec protocole INTENSOR FEB 22 avec protocole HART

Instructions de montage et de mise en service

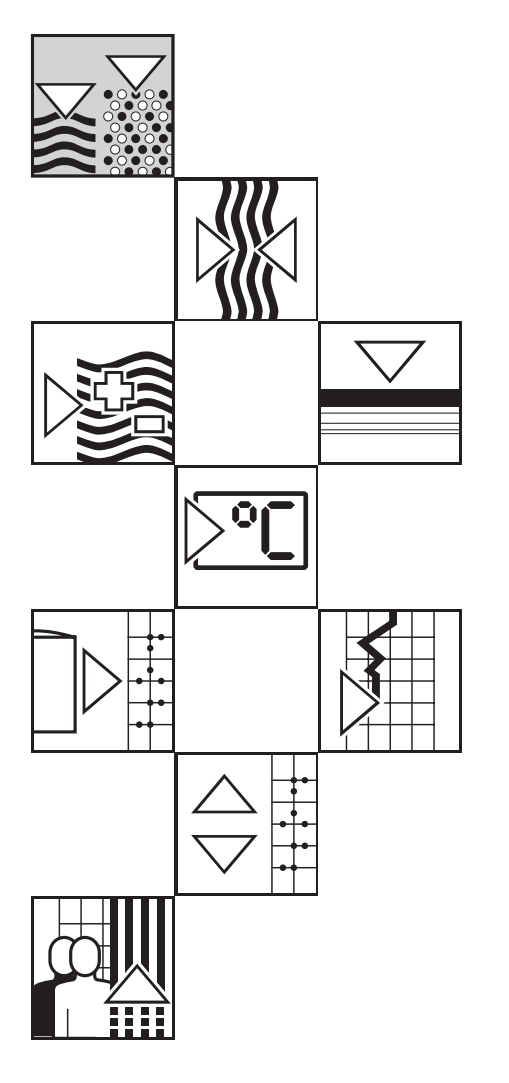

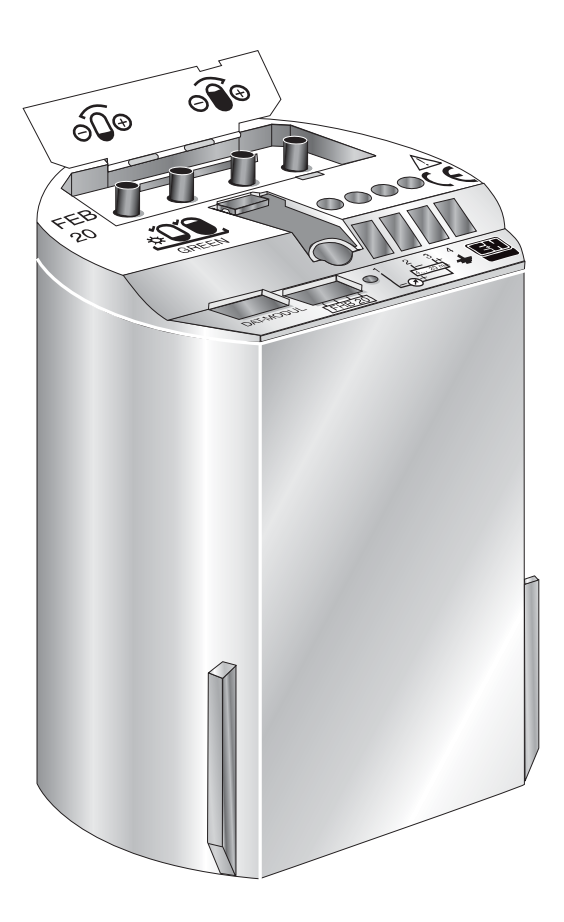

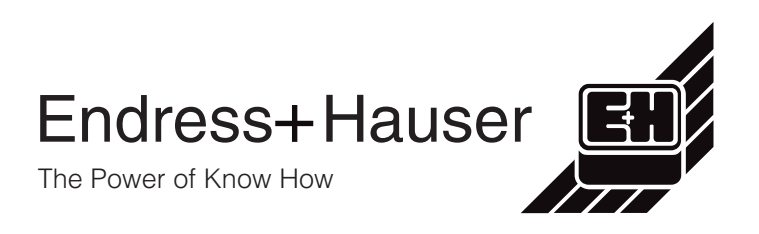

## Instructions en bref

Ces instructions sont destinées au personnel familiarisé avec l'étalonnage standard rapide :

① sans module d'affichage et de commande

2 avec module d'affichage et de commande FHB 20

### Avertissement !

Ces instructions s'adressent uniquement au personnel qui a entièrement lu et compris le manuel de mise en service BA 152F.

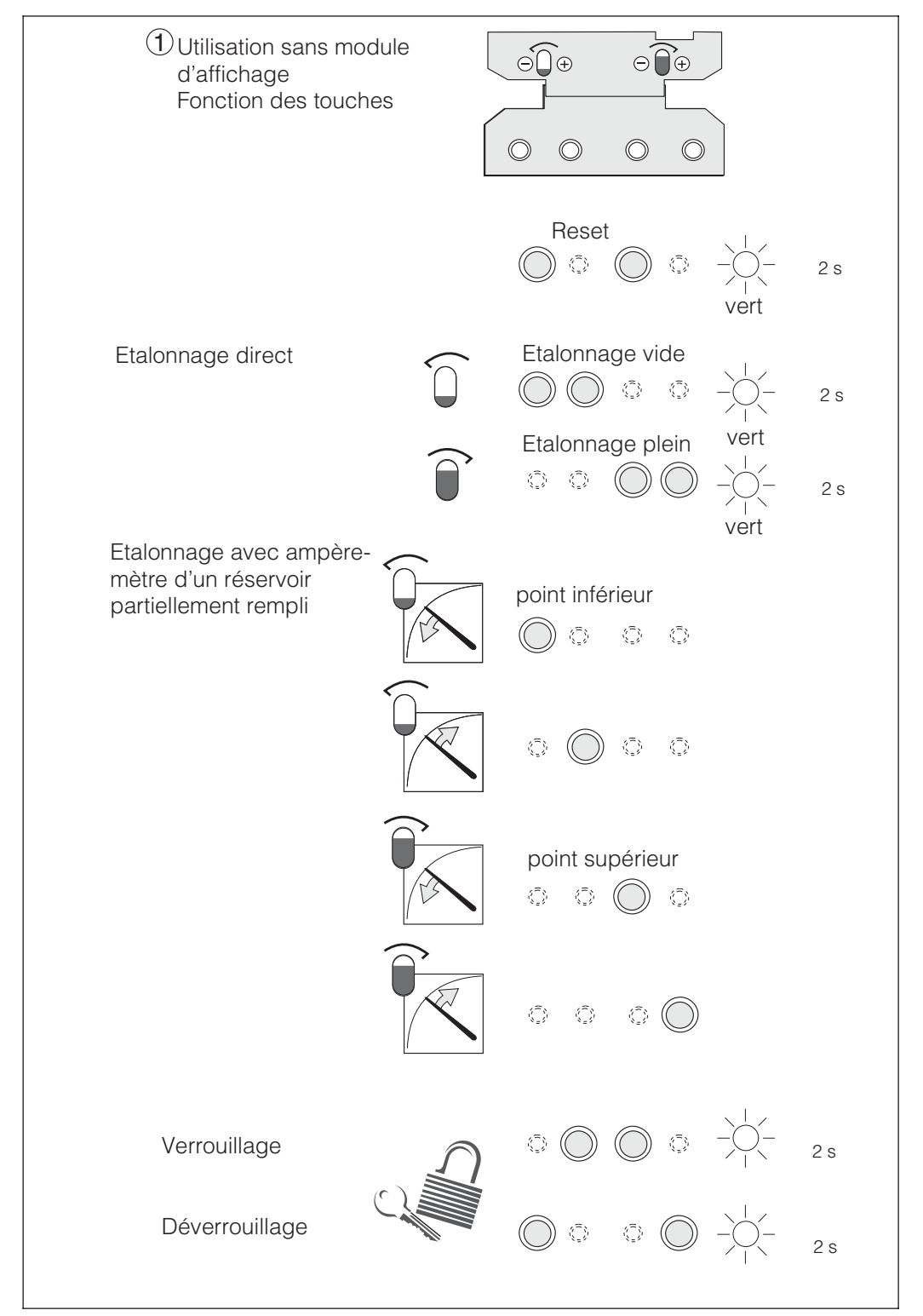

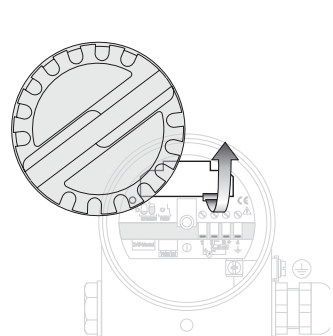

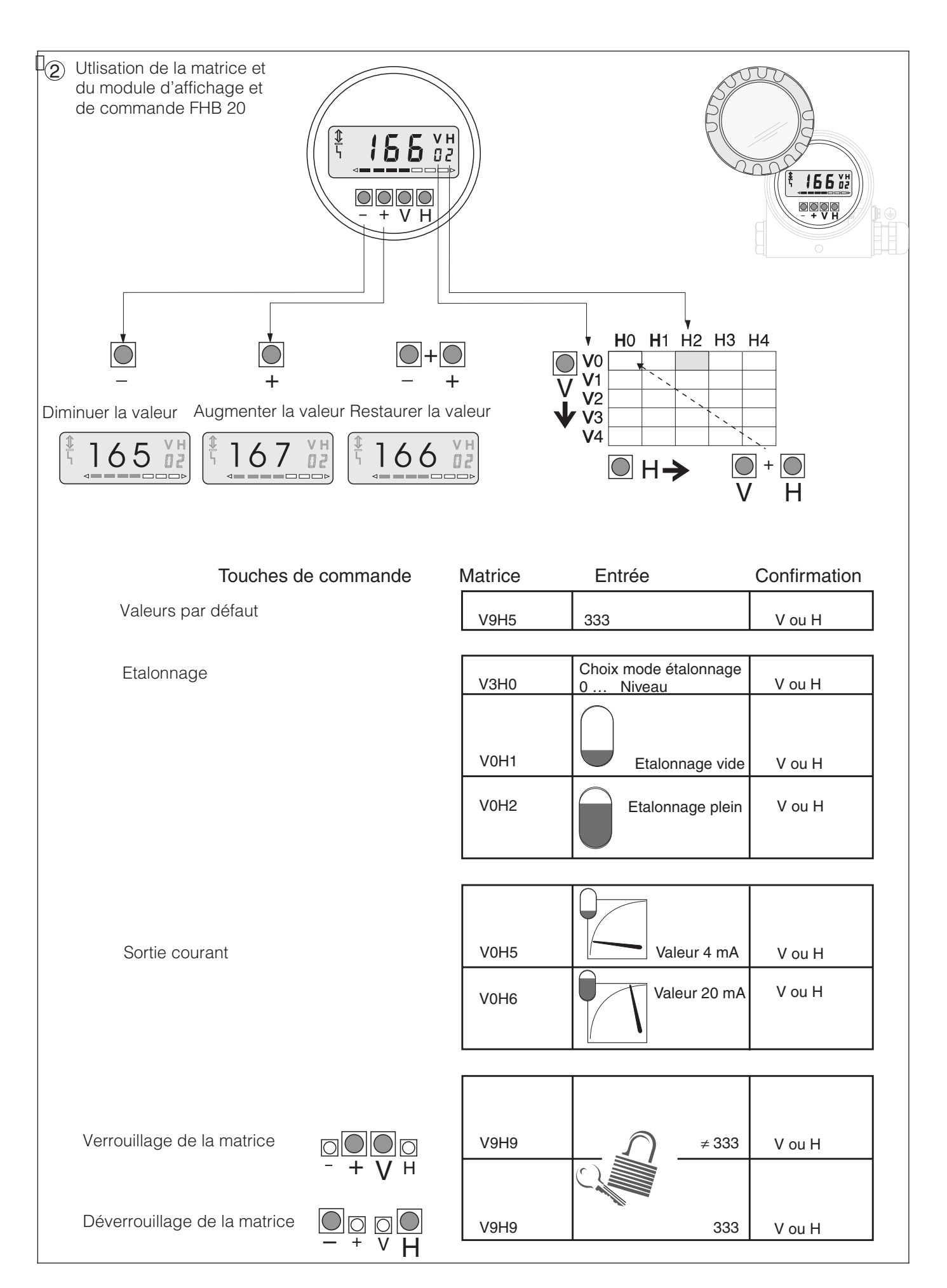

# Sommaire

| In                          | strı              | actions en bref                                              | 2           |  |  |  |  |  |  |  |
|-----------------------------|-------------------|--------------------------------------------------------------|-------------|--|--|--|--|--|--|--|
| Sc                          | mn                | naire                                                        | 4           |  |  |  |  |  |  |  |
| Modifications de software 5 |                   |                                                              |             |  |  |  |  |  |  |  |
| Co                          | onse              | eils de sécurité                                             | 6           |  |  |  |  |  |  |  |
| Co                          | onse              | eils de sécurité                                             | 7           |  |  |  |  |  |  |  |
| 1.                          | In                | troduction                                                   | 8           |  |  |  |  |  |  |  |
|                             | 1.1<br>1.2<br>1.3 | Domaine d'application                                        | 8<br>8<br>8 |  |  |  |  |  |  |  |
| 2.                          | In                | stallation                                                   | 9           |  |  |  |  |  |  |  |
|                             | 2.1<br>2.2        | Raccordement <th< th=""><th>9<br/>11</th></th<>              | 9<br>11     |  |  |  |  |  |  |  |
| 3.                          | UI                | tilisation sans affichage                                    | 12          |  |  |  |  |  |  |  |
|                             | 3.1               | Eléments de commande                                         | 12          |  |  |  |  |  |  |  |
|                             | 0.2               | réglées en usine (reset)                                     | 12          |  |  |  |  |  |  |  |
|                             | 3.3<br>3.4        | Etalonnage vide et plein                                     | 13          |  |  |  |  |  |  |  |
|                             | 3.5               | partiellement rempli                                         | 13<br>14    |  |  |  |  |  |  |  |
| 4.                          | Co                | ommande par matrice de                                       |             |  |  |  |  |  |  |  |
|                             | рі                | rogrammation                                                 | 15          |  |  |  |  |  |  |  |
|                             | 4.1<br>4.2        | Eléments de commande                                         | 15          |  |  |  |  |  |  |  |
|                             | 4.3               | Commulog VU 260 Z Utilisation avec le terminal portable HART | 16          |  |  |  |  |  |  |  |
|                             | 4.4               | Communicator DXR 275                                         | 16          |  |  |  |  |  |  |  |
|                             |                   | d'un terminal portable                                       | 16          |  |  |  |  |  |  |  |
| 5.                          | Ré                | églages de base                                              | 17          |  |  |  |  |  |  |  |
|                             | 5.1<br>5.2        | Correction d'implantation                                    | 17          |  |  |  |  |  |  |  |
|                             | 53                | par défaut (reset)                                           | 17<br>18    |  |  |  |  |  |  |  |
|                             | 5.4               | Correction de la densité                                     | 19          |  |  |  |  |  |  |  |
|                             | 5.5<br>5.6        | Etalonnage sec                                               | 20<br>21    |  |  |  |  |  |  |  |
| 6.                          | A                 | utres réglages                                               | 22          |  |  |  |  |  |  |  |
|                             | 6.1               | Linéarisation                                                | 22          |  |  |  |  |  |  |  |
|                             | 6.2               | Mesure de pression et de pression différentielle             | 26          |  |  |  |  |  |  |  |
|                             | 6.3               | Verrouillage/déverrouillage                                  | 28          |  |  |  |  |  |  |  |

| Informations relatives au point                                                                                                    |                      |  |  |
|----------------------------------------------------------------------------------------------------|----------------------|--|--|
| de mesure                                                                                                    | 29                   |  |  |
| <ul> <li>7.1 Diagnostic et suppression des défauts</li> <li>7.2 Simulation</li> <li>7.3 Réparations</li> <li>7.4 Remplacement de l'électronique</li> <li>7.5 Remplacement de la cellule de mesure</li> </ul> | 30<br>31<br>32<br>32 |  |  |
| Matrice INTENSOR                                                                                                    | 33<br>34             |  |  |

FEB 20 avec VU 260 Z

# Modifications de software

| Version se | oft et édition BA      | ۱        | Modifications                                                                                                    | Remarques                       |  |
|------------|------------------------|----------|----------------------------------------------------------------------------------------------------|---------------------------------|--|
| FEB 20     | N° appareil<br>et soft | VU 260 Z |                                                                                                    |                                 |  |
| 1.1        | 7811                   | 1.7      | Pas de modification dans la doc                                                                                                    |                                 |  |
| 1.3        | 7813                   | 1.7      |                                                                                                    | Pas de                          |  |
| 1.4        | 7814                   | 1.7      |                                                                                                    | Up/Download                     |  |
| 2.0        | 7820                   | 1.8      | <ul> <li>Commande sans affichage</li> <li>étalonnage via clavier agit sur les<br/>cases matricielles V0H1 étalonnage<br/>vide, V0H2 étalonnage plein, V0H5<br/>valeur pour 4 mA, V0H6 valeur pour<br/>20 mA</li> <li>Commande avec affichage</li> <li>V0H5/V0H6 : sortie courant peut être<br/>inversée</li> <li>V3H7 : correction d'implantation<br/>complétée</li> <li>V3H6 : affichage de la correction<br/>d'implantation complété</li> <li>V0H8 : modifié en Affichage après<br/>correction d'implantation</li> </ul> | entre SW 1.x et<br>2.x possible |  |

### FEB 22 avec DXR 275

| Version soft et édition BA |                        |                                             | Modifications                                                                                                    | Remarques             |
|----------------------------|------------------------|---------------------------------------------|----------------------------------------------------------------------------------------------------|-----------------------|
| FEB 22                     | N° appareil<br>et soft | DXR 275                                     |                                                                                                    |                       |
| 1.1                        | 7911                   | Device                                      | Pas de modification dans la doc                                                                                                    |                       |
| 1.3                        | 7913                   | Revision: 1                                 |                                                                                                    |                       |
| 1.4                        | 7914                   | DD- Revision:                               |                                                                                                    | Pas de<br>Up/Download |
| 2.0                        | 7920                   | Device<br>Revision: 2<br>DD- Revision:<br>1 | Commande sans affichage<br>- Etalonnage via clavier agit sur<br>étalonnage de base, étalonnage vide,<br>étalonnage plein, valeur pour 4 mA,<br>valeur pour 20 mA<br>Commande via matrice<br>- Etalonnage de base :<br>sortie courant peut être inversée<br>- Etalonnage étendu :<br>correction d'implantation complétée<br>- Etalonnage de base :<br>affichage après correction d'implantation | 2.x possible          |

## Conseils de sécurité

| Utilisation conforme          | Les électroniques FEB 20 et FEB 22 servent à la mesure continue de niveau d'après le principe hydrostatique. Elles peuvent être combinées aux sondes hydrostatiques DB 50, DB 50L, DB 51, DB 52 et DB 53.<br>Les électroniques ont été conçues pour fonctionner de manière sûre conformément aux normes européennes de technique et de sécurité. Installées incorrectement, ou employées sur des applications pour lesquelles elles n'ont pas été prévues, elles peuvent être source de dangers; les dommages en résultant ne sont pas couverts par la garantie du fabricant. Les modifications et réparations effectuées sont admissibles uniquement si cela est expressément mentionné dans le présent manuel. Les appareils endommagés pouvant être source de dangers ne doivent pas être mis en service et devront être marqués comme défectueux. |
|-------------------------------|----------------------------------------------------------------------------------------------------|
| Zones explosibles             | Si le système de mesure doit être installé en zone explosible, il convient de tenir<br>compte des normes nationales en vigueur ainsi que des directives données dans les<br>certificats.                                                                                                    |
| Montage et mise<br>en service | Le système de mesure doit être installé, raccordé, commandé et réparé selon les<br>instructions figurant dans le présent manuel. Le personnel qui l'utilisera devra être<br>autorisé et suffisamment formé. Le présent manuel aura été lu et compris, et les<br>instructions seront respectées.                                                                                                    |
| Commande                      | Les appareils ne devront être commandés que par un personnel autorisé et formé par l'utilisateur de l'installation. Il convient de respecter les directives données dans le présent manuel.                                                                                                    |

# Conseils de sécurité

Afin de mettre en évidence les risques que comportent les différentes manipulations, les symboles suivants sont placés dans la marge, en regard du texte correspondant :

| Symbole                   | Remarque                                                                                                    | Conseils de sécurité |
|---------------------------|----------------------------------------------------------------------------------------------------|----------------------|
| Remarque !                | <b>Remarque !</b><br>Ce symbole signale les actions ou procédures qui, menées incorrectement, sont<br>susceptibles de perturber indirectement le fonctionnement des appareils ou de générer des<br>réactions imprévues.                                                                  |                      |
| Attention !               | Attention !<br>Ce symbole signale les actions ou procédures qui, menées incorrectement, risquent<br>d'entraîner des dommages corporels ou des dysfonctionnements d'appareils.                                                                                                    | -                    |
| Danger !                  | <b>Danger !</b><br>Ce symbole signale les actions ou les procédures qui, menées incorrectement, entraînent des dommages corporels, des dangers ou la détérioration de l'appareil                                                                                                    | -                    |
| (Ex)                      | Appareils électriques certifiés pour utilisation en zone explosible<br>Si ce symbole figure sur la plaque signalétique de l'appareil, ce dernier pourra être utilisé en<br>zone explosible.                                                                                              | Mode de protection   |
| <u></u><br>ε <sub>x</sub> | <b>Zone explosible</b><br>Ce symbole caractérise dans les schémas du présent manuel la zone explosible. Les<br>appareils qui se trouvent en zone explosible ou les câbles qui y mènent doivent posséder un<br>mode de protection anti-déflagrante correspondant.                         |                      |
|                           | <b>Zone sûre (zone non explosible)</b><br>Ce symbole caractérise dans les schémas du présent manuel la zone non explosible. Les<br>appareils qui se trouvent en zone non explosible doivent également être certifiés si des<br>câbles qui leur sont raccordés mènent en zone explosible. |                      |
|                           | <b>Courant continu</b><br>Une borne à laquelle on mesure une tension continue ou qui est traversée par un courant continu.                                                                                                    | Symboles électriques |
| $\sim$                    | <b>Courant alternatif</b><br>Une borne à laquelle on mesure une tension alternative (sinusoïdale) ou qui est traversée<br>par un courant alternatif.                                                                                                    | -                    |
|                           | Prise de terre<br>Une borne, qui du point de vue de l'utilisateur est déjà reliée à la terre.                                                                                                    |                      |
|                           | Prise de terre<br>Une borne, qui doit être mise à la terre avant de réaliser d'autres raccordements.                                                                                                    |                      |
| $\bigtriangledown$        | <b>Raccordement d'équipotentialité</b><br>Un raccordement, qui doit être relié au système de mise à la terre de l'installation. Il peut<br>s'agir d'une ligne d'équipotentialité ou un système de mise à la terre en étoile, selon<br>réglementation nationale ou propre à l'entreprise. |                      |

#### Introduction 1.

## 1.1 Domaine d'application

Les électroniques FEB 20 et FEB 22 sont des transmetteurs pour les sondes hydrostatiques Deltapilot S DB 50, DB 50 L, DB 51, DB 52, DB 53. Les appareils de la famille Deltapilot S servent à la mesure continue de niveau dans tous les produits liquides et pâteux, dans l'industrie chimique, pharmaceutique et agro-alimentaire et dans le domaine du traitement des eaux et des eaux usées.

## **1.2** Principe de fonctionnement

La pression hydrostatique d'une colonne de fluide permet la mesure continue du niveau avec un capteur de pression. Le capteur de pression Deltapilot S convertit la pression exercée sur la membrane en un signal électrique. Ce signal est transmis pour traitement à l'électronique qui émet directement un signal normé 4...20 mA. Dans le cas d'une électronique smart, un signal de communication numérique superposé au signal courant permet un échange de données bidirectionnel entre l'électronique et un terminal portable, un transmetteur du type Commutec FMX 770 et FXN 671 ou un Commubox. La transmission des données numériques est régie par un protocole.

L'électronique FEB 20 fonctionne avec le protocole INTENSOR, l'électronique FEB 22 fonctionne avec le protocole HART.

## 1.3 Ensemble de mesure

Dans le cas le plus simple, le point de mesure complet se compose d'un Deltapilot S et d'une électronique smart FEB 20 ou FEB 22.

La figure ci-dessous illustre toutes les possibilités.

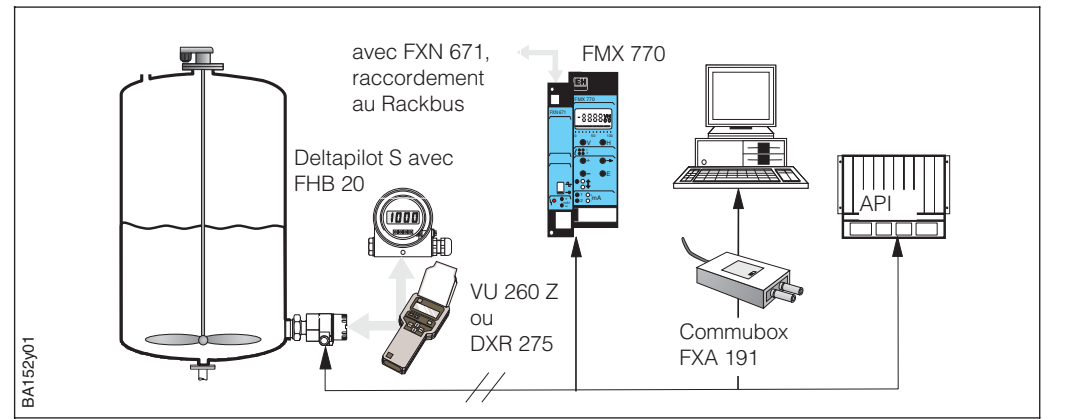

| Exploitation                                                                           | Appareil                                   | Documentation                                       | Fonctionnalité                                                                          |
|----------------------------------------------------------------------------------------|--------------------------------------------|-----------------------------------------------------|-----------------------------------------------------------------------------------------|
| Sur site <b>sans affichage</b><br>(uniquement quatre<br>touches sur<br>l'électronique) |                                            | Dans ce manuel,<br>chap. 3, à partir de<br>la p. 10 | – Reset<br>– Etalonnage vide et plein<br>– Verrouillage, déverrouillage                 |
| Sur site avec affichage                                                                | Module d'affichage et<br>de commande FHB20 | Chap. 4<br>à partir de la p. 13                     | Utilisation de la matrice<br>– Etalonnage vide et plein                                 |
| Exploitation <b>en mode</b><br><b>communication</b> (avec                              | FEB 20 : terminal<br>portable VU 260 Z     | BA 028F                                             | <ul> <li>Etalonnage sec</li> <li>Linéarisation</li> <li>Réglage de la sortie</li> </ul> |
| ou sans affichage)                                                                     | FEB 22 : terminal<br>universel DXR 275     | doc. DXR 275                                        | courant<br>– Décalage du point zéro                                                     |
|                                                                                        | Silometer FMX 770                          | BA 136F                                             | - Verrouillage/ déverrouillage<br>- Valeur de crête                                     |
|                                                                                        | Interface Rackbus<br>FXN 671               | TI 236F                                             | - Simulation                                                                            |
|                                                                                        | Commubox FXA 191                           | TI 237F                                             |                                                                                         |

Fig. 1

- Exploitation du Deltapilot S
- Exploitation directe sur le terrain, en option avec module d'affichage et de commande FHB 20
- Exploitation à distance avec terminal portable
- Exploitation avec transmetteurs Silometer FMX 770 ou FXN 671 (alimentation et carte d'interface au Rackbus)
- Exploitation via Commubox et PC
- Exploitation via un système de conduite de procédé

# 2. Installation

Ce chapitre décrit le raccordement électrique des électroniques et donne toutes les caractéristiques mécaniques et techniques nécessaires à leur mise en service et leur exploitation.

## 2.1 Raccordement

- Dévisser le couvercle.
- Retirer le module d'affichage et de commande FHB 20.
  (si vous avez commandé un module d'affichage et de commande, il est livré monté. Il suffit de le dévisser en exerçant une légère pression pour l'enlever).
- Introduire le câble d'alimentation à travers le presse-étoupe.

∟2-13-1 ເ€ ∫© © ⊚∆

- Raccorder le câble aux bornes selon le schéma de raccordement.
- Utiliser un câble blindé à deux conducteurs usuel.
- Le signal de communication peut être altéré sous certaines conditions si le câble utilisé n'est pas blindé.
- Pour les applications en zone non explosible, le blindage est le plus efficace s'il est mis à la terre aux deux extrémités.
- Pour les applications en zone explosible, le blindage doit être mis à la terre à une extrémité seulement, de préférence côté sonde Deltapilot S.

Raccorder le connecteur du module d'affichage et de commande. Tenir compte du codage connecteur - prise.

FMX 770, FXN 671

Silometer

• Monter le module, qui peut être tourné par pas de 90°.

ΥΥ

d4 d2

Alimentation de transmetteur

BA152y02

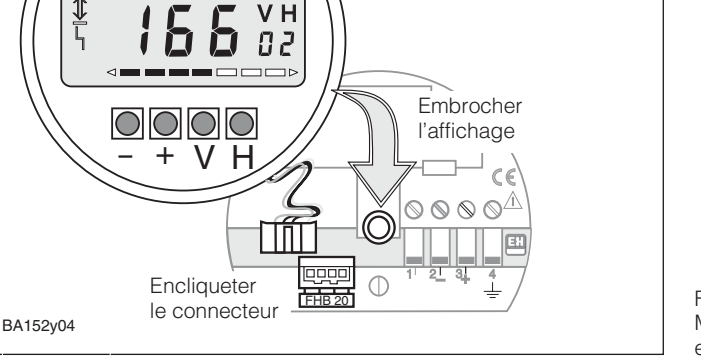

Fig. 3 Montage du module d'affichage et de commande FHB 20

Fig. 2

Raccordement électrique

Module d'affichage et de commande FHB 20

Blindage

Câble d'alimentation

### Module DAT

La mémoire non volatile du module DAT contient toutes les données spécifiques à la cellule de mesure. Ce module est livré monté. Relié en permanence au boîtier Deltapilot S, il ne peut pas être perdu.

- Si le module doit être remplacé, il faut décrocher la boucle avant de le retirer.
- Installer le nouveau module et accrocher la boucle.

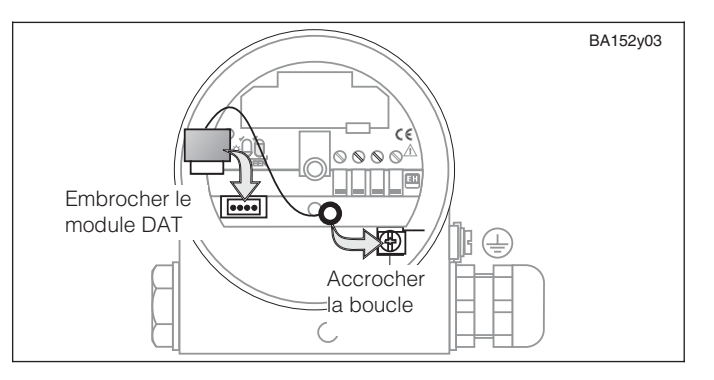

Fig. 4 Remplacement du module DAT. La boucle évite la perte du DAT.

#### **Terminal portable**

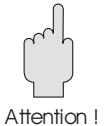

#### Possibilités de raccordement : - directement à l'électronique

– à un endroit quelconque du câble de signal de mesure

## Attention !

Pour une transmission parfaite du signal de communication, il faut une résistance minimale entre les points de raccordement et l'alimentation.

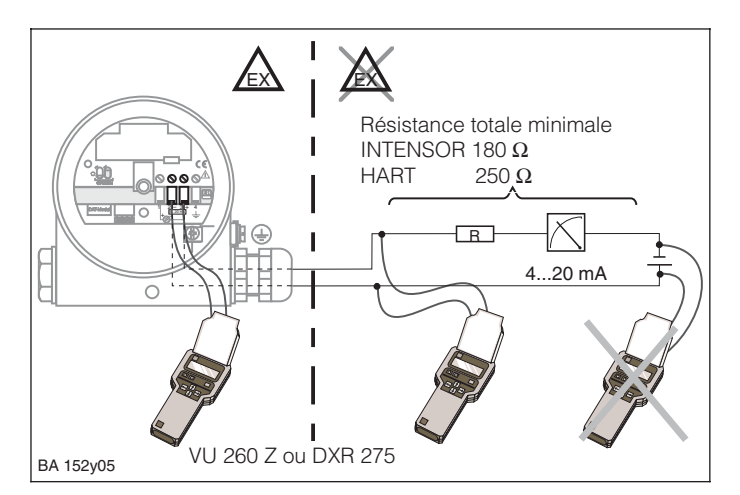

Fig. 5 Raccordement d'un terminal portable. Pour les applications en zone Ex, utiliser une alimentation agréée ou une barrière de séparation Ex.

#### Dimensions

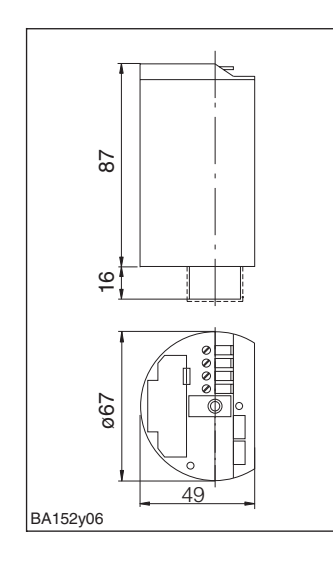

Fig. 6 Dimensions des électroniques FEB 20, FEB 22

## 2.2 Caractéristiques techniques

| Informations générales          | Constructeur                                                                       | Endress+Hauser                                                                                                    |
|---------------------------------|------------------------------------------------------------------------------------|----------------------------------------------------------------------------------------------------|
|                                 | Désignation de l'appareil                                                          | Electronique FEB 20 (INTENSOR), FEB 22 (HART)                                                                                                    |
| Grandaura d'antrés              | Grandeur de mesure                                                                 | Niveau par pression hydrostatique d'une colonne de fluide                                                                                                    |
| Grandeurs d'entrée              | Gammes de mesure                                                                   | 0100 mbar         -100100 mbar           0400 mbar         -400400 mbar           01200 mbar         -9001200 mbar           04000 mbar         -9004000 mbar                                                                                                    |
| Constant in the section         | Signal de sortie                                                                   | 2 file : 4 20 mA avec signal de communication numérique superposé                                                                                                    |
| Grandeurs de sortie             | Résistance de communication                                                        | $250 \Omega$                                                                                                    |
|                                 | Charge                                                                             | $\begin{array}{llllllllllllllllllllllllllllllllllll$                                                                                                    |
|                                 | Signal de défaut                                                                   | Réaction de la sortie courant : au choix 3,6 mA, 22 mA ou HOLD (maintien de la dernière valeur)                                                                                                    |
|                                 | Rangeabilité                                                                       | 10:1                                                                                                    |
|                                 | Décalage du point zéro                                                             | 90 % de l'étendue de mesure                                                                                                    |
|                                 | Temps d'intégration                                                                | 099 s, réglage usine : 0 s                                                                                                    |
|                                 | Protection contre les surtensions                                                  | Eclateurs : 230 V<br>Courant de choc nominal : 10 kA                                                                                                    |
| Précision de mesure             | Conditions de référence                                                            | 25 °C                                                                                                    |
|                                 | Linéarité                                                                          | Ecart de mesure 0,2 % de la gamme réglée<br>(méthode à 2 points selon DIN 16086), en option avec 0,1 %                                                                                                    |
|                                 | Influence de la température ambiante                                               | 0,01 %/10 K de la gamme de mesure de la cellule (selon DIN 16086)                                                                                                    |
|                                 | Hystérésis                                                                         | ± 0,1 % de la gamme de mesure de la cellule (selon DIN 16086)                                                                                                    |
|                                 | Dérive à long terme                                                                | 0,1 % de gamme de mesure nominale durant 6 mois (selon DIN 16086)                                                                                                    |
| <b>Conditions d'utilisation</b> | Gamme de température du produit mesuré                                             | DB 50, DB 50 L : -10+100 °C (135°C, max. 30 min)<br>DB 51, DB 52, DB 53 : -10 °C80 °C                                                                                                    |
| avec électronique intégrée)     | Gamme de température ambiante                                                      | -20+60 °C; avec électronique séparée -20+80 °C                                                                                                    |
|                                 | Gamme de température ambiante limite                                               | -40+85 ℃                                                                                                    |
|                                 | Gamme de temp. de stockage                                                         | -40+85 °C                                                                                                    |
|                                 | Compatibilité<br>électromagnétique                                                 | Résistance aux interférences selon EN50082-2 et norme NAMUR avec 10 V/m, émission d'interférences selon EN 50081-2                                                                                                    |
|                                 | Protection                                                                         | IP 20                                                                                                    |
| Construction                    | Matériau                                                                           | Boîtier matière synthétique ABS, électronique surmoulée                                                                                                    |
|                                 | Dimensions                                                                         | Voir : 2.1 Dimensions                                                                                                    |
| Affichage et commande           | Module d'affichage et de<br>commande FHB 20                                        | Affichage LCD 4 positions, avec affichage par segments du courant, signal d'erreur et signal de communication, en option pour affichage et commande sur site, embrochable                                                                                                    |
|                                 | Commande                                                                           | Par 4 touches -, +, V, H sur l'affichage FHB 20                                                                                                    |
|                                 | Utilisation sans affichage                                                         | Etalonnage et fonctions de base avec 4 touches<br>0 % : -, + et 100 % : -, +, sur l'électronique                                                                                                    |
|                                 | Interfaces de communication                                                        | Terminal portable : raccordement direct à la sortie courant ou en un endroit quelconque de la ligne de signal, résistance de communication 250 $\Omega$                                                                                                    |
| Alimentation                    | Tension d'alimentation                                                             | 11,530 V <sub>DC</sub>                                                                                                    |
|                                 | Ondulation sur les appareils<br>smart<br>Ondulation sur les appareils<br>non smart | INTENSOR ondulation max. (mesurée à 500 $\Omega$ ) 0500 kHz: U <sub>CC</sub> =30 mV HART ondulation max. (mesurée à 500 $\Omega$ ) 47 Hz125 Hz : U <sub>CC</sub> =200 mV Bruit max. (mesuré à 500 $\Omega$ ) 500 Hz10 kHz: U <sub>eff.</sub> =2,2 mV Dans la gamme 1Hz100kHz, niveau de bruit max. U <sub>CC</sub> $\leq$ 1 V |

## 3. Utilisation sans affichage

Ce chapitre décrit l'utilisation du Deltapilot S sans module d'affichage FHB 20 ni communication. Les éléments de commande sont constitués de 4 touches sur la face supérieure de l'électronique.

Voici les commandes possibles :

- rétablissement des valeurs usine (reset)
- étalonnage vide et plein
- étalonnage d'un réservoir partiellement rempli avec ampèremètre
- protection des entrées par verrouillage

## 3.1 Eléments de commande

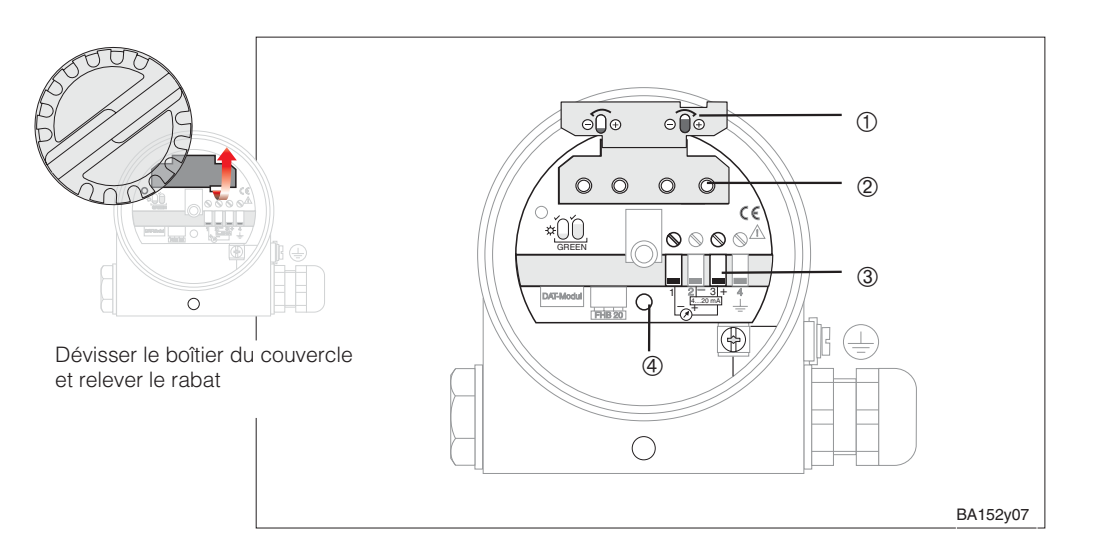

## 3.2 Rétablissement des valeurs réglées en usine (reset)

Le reset rétablit les valeurs par défaut.

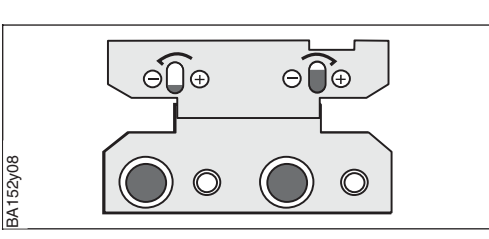

#### Déroulement

- Appuyer simultanément sur les touches
  0 % : et 100 % : -.
- La DEL verte de confirmation clignote

Fig. 7 Eléments de commande ①Couvercle avec explic

- ①Couvercle avec explications sur les fonctions des touches
   ②Touches de commande sur
- l'électronique
   Raccord pour ampèremètre
- et alimentation
- ④DEL verte clignote pour la confirmation des entrées

Fig. 8

Combinaison des touches pour le rétablissement des valeurs par défaut

**Préparation** 

## 3.3 Etalonnage vide et plein

L'étalonnage vide et plein attribue les valeurs min. et max. souhaitées respectivement à 4 et 20 mA.

- L'appareil est monté.
- Le réservoir peut être rempli.

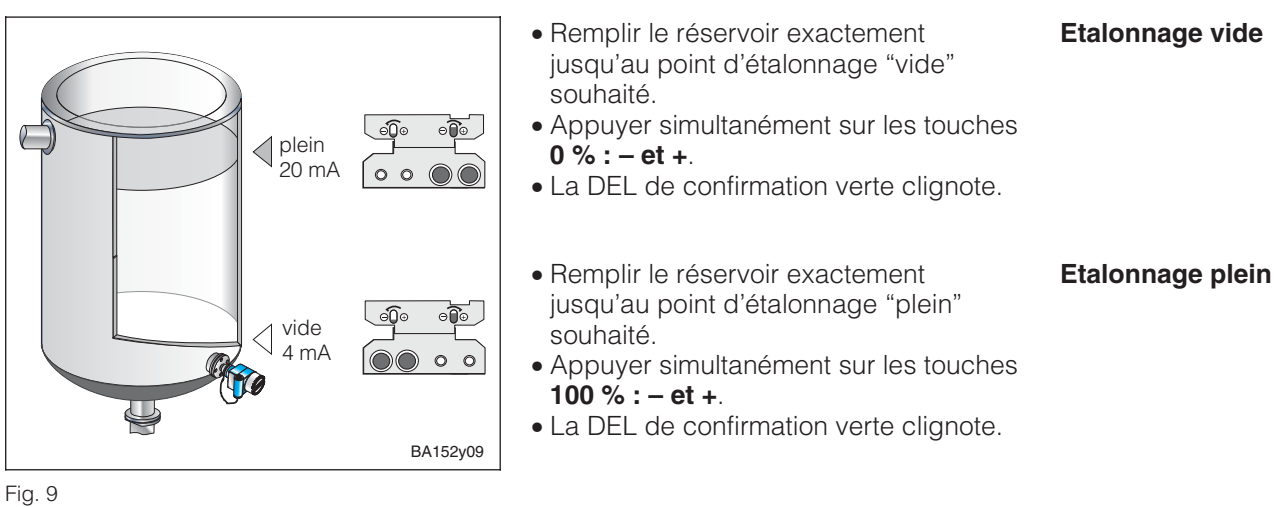

Etalonnage vide et plein

• Un courant de 4 mA est attribué au point d'étalonnage "vide" (niveau minimal)

• Un courant de 20 mA est attribué au point d'étalonnage "plein" (niveau maximal)

Les points d'étalonnage sont notés dans les cases matricielles :

- Etalonnage vide (V0H1) et plein (V0H2)
- Valeurs pour 4 mA (V0H5) et 20 mA (V0H6)

### 3.4 Etalonnage d'un réservoir partiellement rempli

L'étalonnage indirect est possible sur un réservoir partiellement rempli, si le niveau est connu avec précision en deux points.

- Monter l'appareil.
- Raccorder un ampèremètre.
- Le réservoir est rempli jusqu'à une hauteur quelconque connue.
- Calculer la valeur de courant correspondant au niveau effectif.

Valeur de courant du niveau effectif = 4 mA +  $\frac{16 \text{ mA x niveau effectif}}{\text{niveau max}}$ 

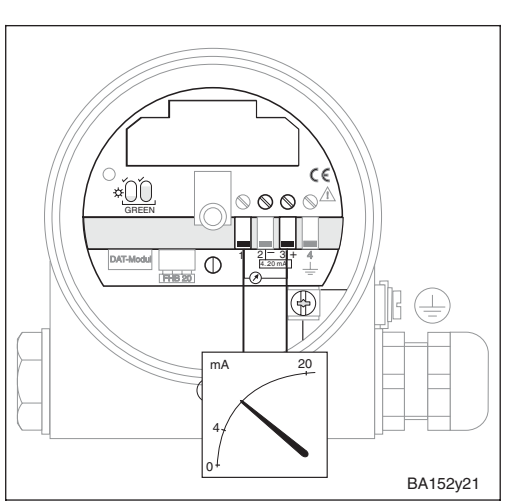

Fig. 10 Raccordement d'un ampèremètre

# Préparation

Résultat

Effet sur la matrice

### Déroulement

Exemple : Le réservoir est rempli à 20 %, ce qui correspond à un courant de 7,2 mA.

$$I = 4 \text{ mA} + \frac{16 \text{ mA} \cdot 20\%}{100\%} = 7,2 \text{ mA}$$

Au 2ème point d'étalonnage, le réservoir est rempli à 80 %, ce qui correspond à un courant de 16,8 mA.

- Remplir le réservoir à 20 %
- Régler le courant sur 7,2 mA avec les touches **0 % : + ou –** . • Remplir le réservoir à 80 %
- Régler le courant sur 16,8 mA avec les touches 100 % : + ou .

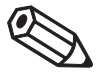

Remarque!

#### Remarque !

La DEL de confirmation verte ne clignote pas lorsque l'étalonnage est effectué sur un réservoir partiellement rempli.

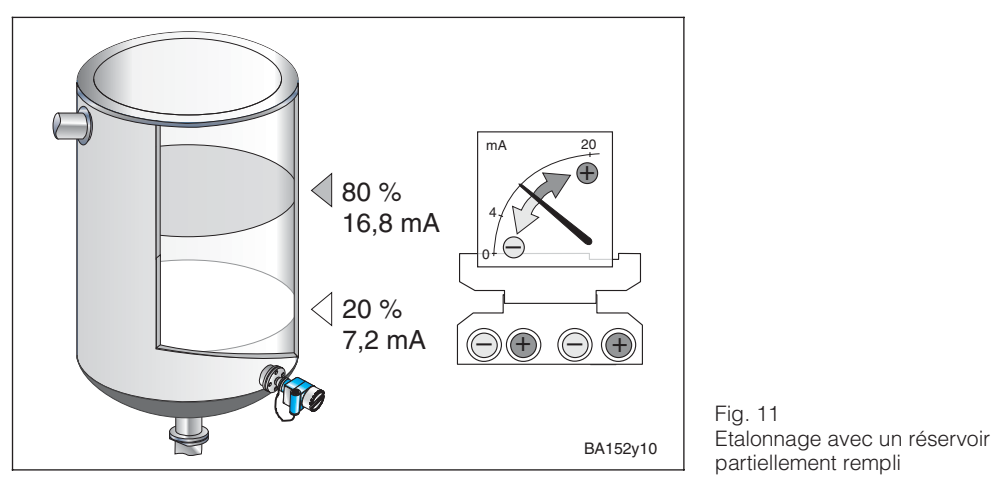

#### Résultat

• Un courant de 4 mA est attribué au point d'étalonnage "vide" (niveau minimal) Un courant de 20 mA est attribué au point d'étalonnage "plein" (niveau maximal)

#### Effet sur la matrice

Les points d'étalonnage sont notés dans les cases matricielles :

- Etalonnage vide (V0H1) et plein (V0H2)
- Valeurs pour 4 mA (V0H5) et 20 mA (V0H6)

## 3.5 Verrouillage / déverrouillage

Le verrouillage permet de protéger le point de mesure contre toute modification intempestive du réglage.

En appuyant simultanément sur les touches **0 % : + et 100 % : -** la commande par touches et la commande par les éléments communicants (indicateur, terminal

#### Verrouillage

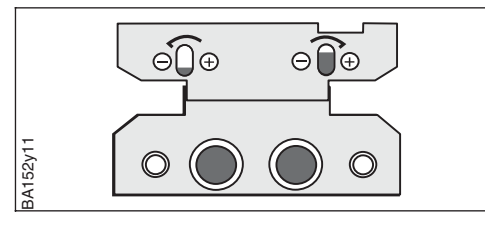

portable, FMX 770, FXN 671, etc.) sont verrouillées.

Dans ce cas, le déverrouillage n'est possible que par les touches.

- Appuyer simultanément sur les touches 0 % : + et 100 % : - .
- La DEL de confirmation verte clignote.

Fig. 12 Combinaisons des touches pour le verrouillage

Attention !

Attention !

#### Déverrouillage

- Appuyer simultanément sur les touches
  0 % : et 100 % : +.
- La DEL de confirmation verte clignote.

Fig. 13 Combinaison des touches pour le déverrouillage

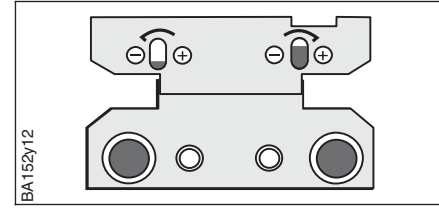

## 4. Commande par matrice de programmation

La commande par la communication est basée sur une matrice 10x10 établie selon les principes suivants :

- Chaque rangée est attribuée à un groupe de fonctions.
- Chaque case contient un paramètre.

La matrice est la même, quel que soit l'organe de réglage :

- module de commande et d'affichage FHB 20
- terminal portable Commulog VU 260 Z (INTENSOR)
- transmetteur FMX 770

ou par le programme d'exploitation Fieldmanager 485 ou Commuwin II.

Si la FEB 22 est utilisé avec un terminal HART DXR 275 et le protocole HART, elle utilise un menu exploité à partir de la matrice.

## 4.1 Eléments de commande

L'utilisation avec le module FHB 20 est indépendante du protocole INTENSOR ou HART, elle est la même pour les électroniques FEB 20 et 22.

#### **Remarque** !

Si l'appareil a été réglé avec le module FHB 20, il est possible de démonter ce dernier pour effectuer l'étalonnage d'autres appareils. Toutes les entrées sont sauvegardées indépendamment du module et ne peuvent être perdues.

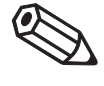

4. Commande par matrice de programmation

Remarque!

Fig. 14

FHB 20 :

Interface utilisateur de

②signal de défaut

④position de matrice

sélectionnée

d'entrée

l'électronique avec module

d'affichage et de commande

①signal de communication :

allumé dans le cas d'une

exploitation avec terminal portable, FMX, FXN, etc.

3 affichage 4 digits des valeurs

⑤bargrah du signal 4...20 mA

6 touches de commande

de mesure et des paramètres

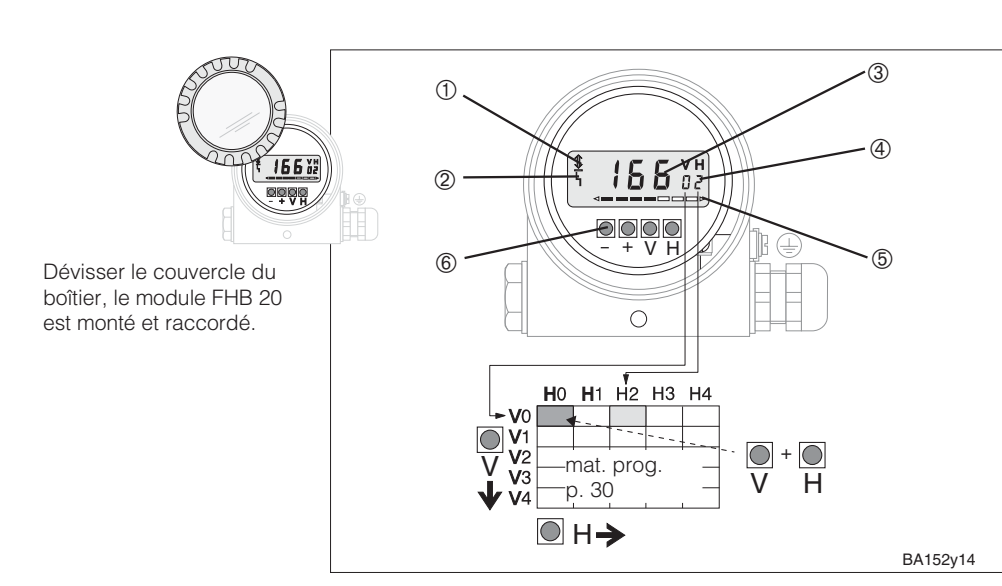

| Touches                  | ouches Fonctions                                                               |  |  |  |  |
|--------------------------|--------------------------------------------------------------------------------|--|--|--|--|
| Sélection de la position | Sélection de la position de matrice                                            |  |  |  |  |
| V                        | Sélection de la position verticale                                             |  |  |  |  |
| Н                        | Sélection de la position horizontale                                           |  |  |  |  |
| V et H                   | L'affichage passe à V0H0 lors de l'appui simultané sur les touches V et H      |  |  |  |  |
| Entrée du paramètre      | Entrée du paramètre                                                            |  |  |  |  |
| + OU -                   | Active la position de matrice sélectionnée. La position sélectionnée clignote. |  |  |  |  |
| +                        | Incrémente la valeur de la position sélectionnée de + 1.                       |  |  |  |  |
| -                        | Décrémente la valeur de la position sélectionnée de - 1.                       |  |  |  |  |
| + et -                   | Retour à la valeur précédente si la valeur entrée n'a pas été confirmée        |  |  |  |  |
| Confirmation de l'entrée |                                                                                |  |  |  |  |
| V ou H ou<br>V et H      | Confirmation de l'entrée et sortie de la matrice de programmation              |  |  |  |  |

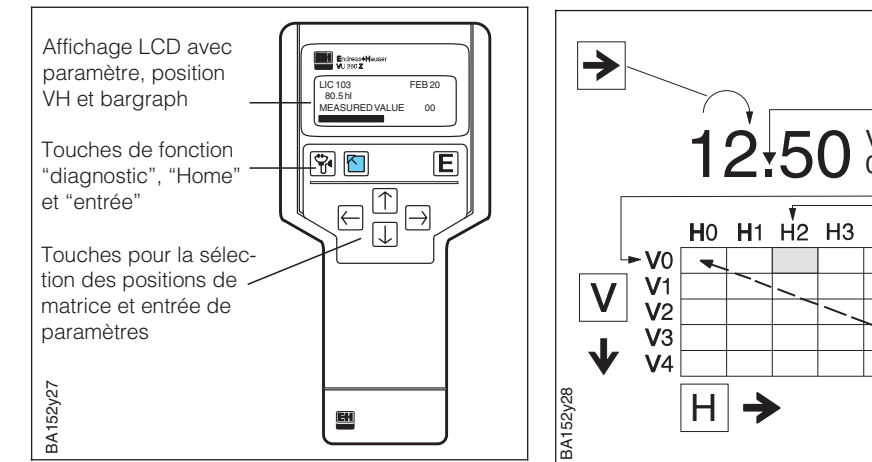

4.2 Utilisation avec le terminal Commulog VU 260 Z

Un Deltapilot S avec électronique FEB 20 (INTENSOR) peut être réglé avec le terminal portable VU 260 Z (à partir de la version 1.7), voir également manuel d'exploitation BA 028F.

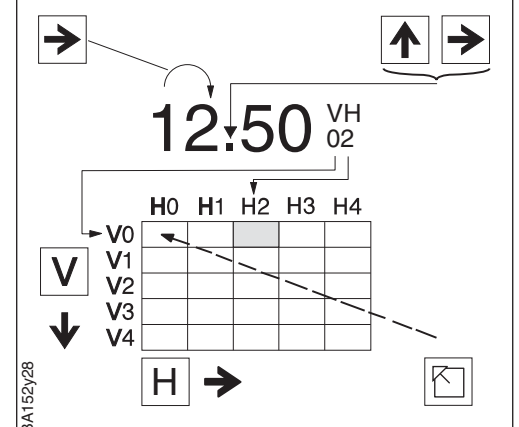

- Sélectionner la position de matrice avec les touches ▲, ♥, ➡, €
- Appeler le mode d'entrée avec E .
- Entrer les paramètres avec les touches ♠, ♥, ➡, €, E
- En cas de défaut, la touche 👻 appelle le message d'erreur en texte clair.

## 4.3 Utilisation avec le terminal portable HART **Communicator DXR 275**

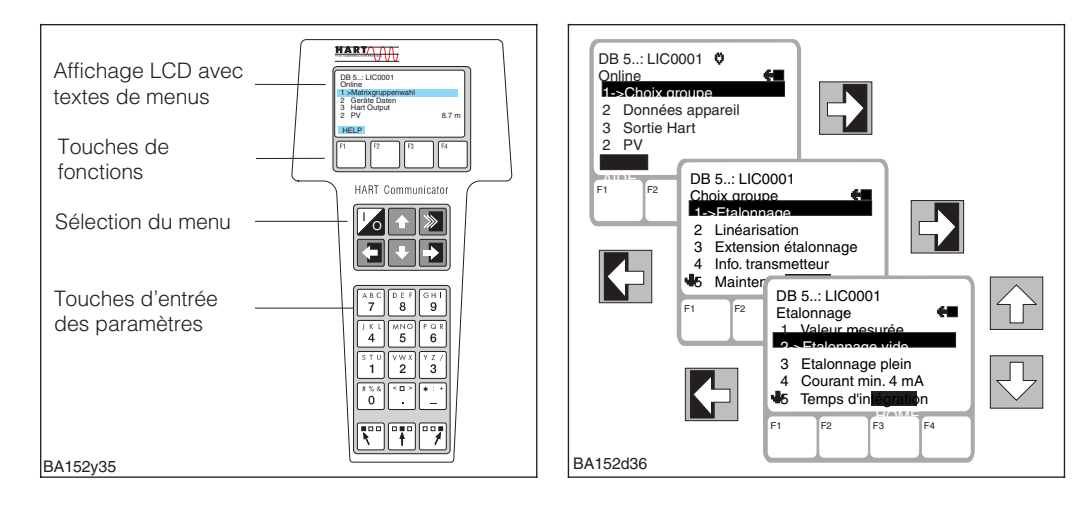

Un Deltapilot S avec électronique FEB 22 (HART) peut être réglé avec le terminal DXR 275.

- Le menu "Group Select" appelle la matrice.
- Les lignes représentent les titres des menus.
- Les paramètres sont réglés dans des sous-menus.

## 4.4 Conseils sur l'utilisation d'un terminal portable

Les indications concernant uniquement l'utilisation du terminal portable sont signalées par le pictogramme ci-contre.

Fig. 15 Eléments de commande et fonctions des touches du terminal portable Commulog VU 260 Z

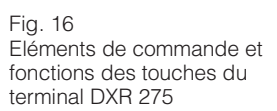

## 5. Réglages de base

Ce chapitre décrit les réglages pour la mise en service d'un Deltapilot S avec électronique FEB 20 ou FEB 22.

- Rétablissement des valeurs par défaut (reset)
- Etalonnage vide et plein ou étalonnage sec
- Réglage de la sortie courant (4...20 mA)

## 5.1 Correction d'implantation

En fonction de l'implantation du capteur il est possible d'obtenir de faibles décalages de l'affichage de la pression à proximité du point zéro. C'est à dire qu'avec un réservoir vide le capteur monté n'indique pas zéro mais une faible pression (+/- 2 mbar). Cet affichage imprécis peut être corrigé en case matricielle V3H7. La valeur à corriger doit être lue en case V3H6 (affichage de la pression au capteur avant correction).

| Pas | Pos. matrice | Entrée       | Signification                                        |
|-----|--------------|--------------|------------------------------------------------------|
| 1 1 | V3H6         |              | Lire la valeur (par ex. 0,23)                        |
| 2   | V3H7         | par ex. 0,23 | Correction de la valeur de pression indiquée de 0,23 |
| 3   |              | V ou H       | Confirmation de l'entrée                             |

La valeur de pression entrée est déduite de la pression au capteur - la valeur mesurée principale affichée est zéro.

V0H0 : Valeur mesurée principale

V3H6 : Affichage de la pression au capteur avant correction de l'implantation V0H8 : Affichage de la pression au capteur après correction de l 'implantation

## 5.2 Rétablissement des valeurs par défaut (reset)

A la première mise en service, il est conseillé de rétablir les valeurs par défaut de la matrice. A la page 33 vous trouverez une matrice avec les valeurs par défaut, où vous pouvez également noter vos réglages.

| ſ | Pas | Pos. matrice | Entrée | Signification                         |
|---|-----|--------------|--------|---------------------------------------|
|   | 1   | V9H5         | 333    | Rétablissement des valeurs par défaut |
|   | 2   |              | V ou H | Confirmation de l'entrée              |

Ne sont pas concernés par le retour aux valeurs par défaut

• la courbe de linéarisation,

• les valeurs mémorisées de la fonction "valeur de crête"

• les positions dans lesquelles ont été sélectionnées des unités techniques

• le repère

Ces valeurs peuvent être effacées directement dans la case de la matrice.

Déroulement

Affichage de la mesure

Résultat

## 5.3 Etalonnage vide et plein

L'étalonnage vide et plein permet de définir le niveau minimal et maximal souhaité.

## Préparation

- Le Deltapilot S est monté.
- Le réservoir peut être rempli.

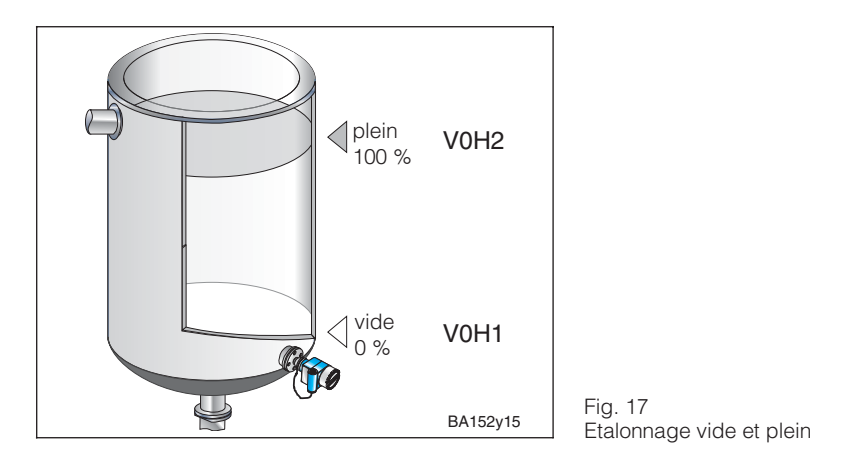

#### Déroulement

| Pas | Pos. matrice | Entrée      | Signification                                               |
|-----|--------------|-------------|-------------------------------------------------------------|
| 1   | V3H0         | 0           | Sélection du mode d'étalonnage "niveau"                     |
| 2   |              | V ou H      | Confirmation de l'entrée                                    |
| 3   | V0H1         | par ex. 0   | Le réservoir est vide. Le niveau effectif (par ex. 0 %)     |
|     |              |             | correspond au point d'étalonnage "vide"                     |
| 4   |              | V ou H      | Confirmation de l'entrée                                    |
| 5   | V0H2         | par ex. 100 | Le réservoir est rempli. Le niveau effectif (par ex. 100 %) |
|     |              |             | correspond au point d'étalonnage "plein".                   |
| 6   |              | V ou H      | Confirmation de l'entrée.                                   |

#### Résultat

• La valeur mesurée est indiquée en position V0H0 dans l'unité d'étalonnage.

• Toutes les autres indications telles que la sortie courant, la linéarisation, etc. doivent être réglées dans les mêmes unités que l'étalonnage.

Dans le cas du terminal portable, l'unité d'étalonnage est affichée à l'écran si elle a été préalablement sélectionnée en VAH2.

Le décalage du point zéro permet de déplacer le point d'étalonnage "vide". La valeur **Décalage du point zéro** de mesure en V0H0 est corrigée de la valeur entrée.

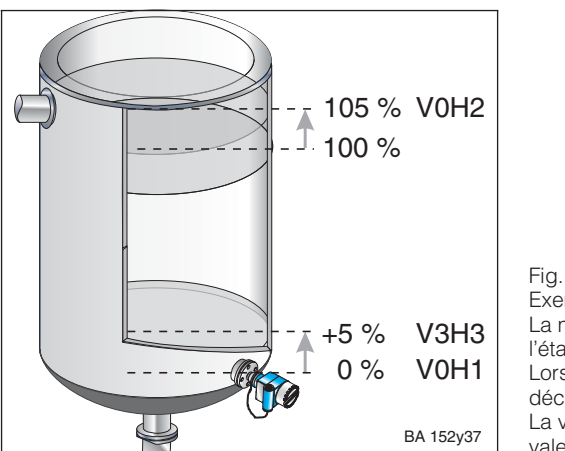

Fig. 18 Exemple de décalage du point zéro : La mesure doit débuter légèrement au-dessus de l'étalonnage. Le point zéro est corrigé de +5 %. Lors de l'étalonnage plein, déduire la valeur de décalage dès l'étalonnage du niveau maximal. La valeur de mesure en VOH0 est corrigée de la valeur de décalage entrée.

| Pas | Pos. matrice | Entrée | Signification                                                                   |
|-----|--------------|--------|---------------------------------------------------------------------------------|
| 1   | V3H3         | 5      | Le point d'étalonnage "vide" en V0H1 est décalé de 5 %.                         |
|     |              |        | Lors de l'étalonnage plein, déduire la valeur de<br>décalage du niveau maximal. |
| 2   |              | V ou H | Confirmation de l'entrée.                                                       |

#### **Remarque** !

• Le décalage du point zéro est effectué dans les mêmes unités que l'étalonnage.

• Les autres entrées se rapportent au zéro décalé.

## 5.4 Correction de la densité

Si l'étalonnage est effectué avec de l'eau, ou si le produit varie ultérieurement, les valeurs d'étalonnage peuvent être corrigées simplement à l'aide d'un facteur de densité.

Facteur de densité = facteur effectif · nouvelle densité ancienne densité

Exemple : Un réservoir est rempli et étalonné à l'eau. La densité de l'eau (ancienne densité) est 1 g/cm<sup>3</sup>. Ensuite, le réservoir est utilisé pour le stockage d'un produit dont la densité est 1,2 g/cm<sup>3</sup>. Le réglage usine en V3H2 est 1 g/cm<sup>3</sup>, c'est à dire le facteur actuel est 1 g/cm<sup>3</sup>.

Facteur de densité =  $1 \text{ g/cm}^3 \cdot \frac{1,2 \text{ g/cm}^3}{1 \text{ g/cm}^3} = 1,2 \text{ g/cm}^3$ 

| Pas | Pos. matrice | Entrée | Signification                                     | Déroulement |
|-----|--------------|--------|---------------------------------------------------|-------------|
| 1   | V3H2         | 1,2    | Les valeurs d'étalonnage sont adaptées au nouveau |             |
|     |              |        | produit.                                          |             |
| 2   |              | V ou H | Confirmation de l'entrée.                         |             |

La valeur de mesure en V0H0 est divisée par le facteur de densité et ainsi adaptée au nouveau produit.

L'entrée d'un facteur de densité se rapporte à la mesure de niveau.

Si l'on souhaite une mesure de volume par une courbe de linéarisation, il faut d'abord entrer le facteur de densité, puis la courbe de linéarisation.

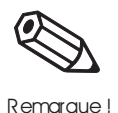

Détermination du facteur de densité

## 5.5 Etalonnage sec

L'étalonnage sec est un étalonnage théorique qui peut être effectué avec Deltapilot S non monté ou avec un réservoir vide.

Le point d'étalonnage "vide" se trouve toujours au point de montage de la sonde. Une entrée de valeur n'est pas nécessaire. Si la mesure doit être effectuée avec un autre niveau, il est possible de décaler le point zéro.

Préparation

Déroulement

- La hauteur de remplissage du point d'étalonnage "plein" est connue.
- Le facteur de densité est connu.

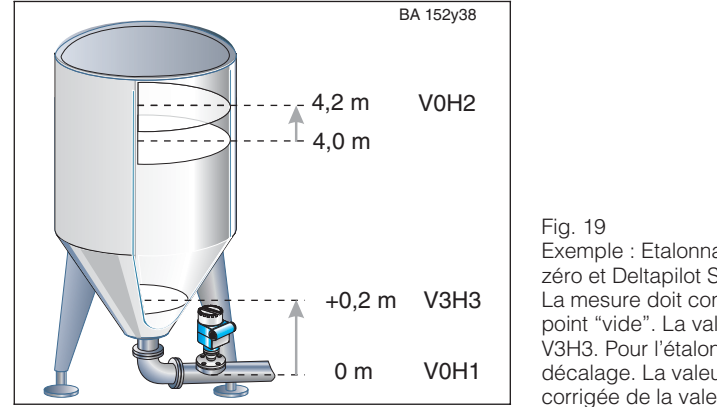

Exemple : Etalonnage sec avec décalage du point zéro et Deltapilot S monté à la sortie du réservoir : La mesure doit commencer 0,2 m au-dessus du point "vide". La valeur de décalage est entrée en V3H3. Pour l'étalonnage "plein", ajouter la valeur de décalage. La valeur de mesure en V0H0 est corrigée de la valeur de décalage.

Il y a deux modes d'étalonnage sec au choix :

- affichage de la valeur mesurée dans l'unité technique souhaitée

- affichage de la valeur mesurée en %

| Pas | Pos. matrice | Entrée      | Signification                                                                                          |
|-----|--------------|-------------|----------------------------------------------------------------------------------------------------|
| 1   | V3H0         | par ex. 1   | Sélection du mode "étalonnage sec" : affichage de la valeur mesurée dans l'unité de longueur souhaitée |
| 2   |              | V ou H      | Confirmation de l'entrée                                                                               |
| 3   | V3H1         | par ex. 0   | Unité de l'étalonnage sec, par ex. m                                                                   |
| 4   |              | V ou H      | Confirmation de l'entrée                                                                               |
| 5   | V3H2         | Par ex. 1,2 | Entrée du facteur de densité, par ex. 1,2 pour 1,2 kg/m <sup>3</sup>                                   |
| 6   |              | V ou H      | Confirmation de l'entrée                                                                               |
| 7   | V3H3         | 0,2         | Le point d'étalonnage "vide" défini par le lieu de                                                     |
|     |              |             | montage de la sonde est décalé de 0,2 m                                                                |
| 8   |              | V ou H      | Confirmation de l'entrée                                                                               |
| 9   | V0H2         | Par ex. 4,2 | Entrée du niveau maximal "plein", par ex. 4,2 m                                                        |
|     |              |             | La valeur tient compte du décalage qui suit                                                            |
| 10  |              | V ou H      | Confirmation de l'entrée                                                                               |

Si l'on passe du mode d'étalonnage "Niveau" (V3H0-valeur 0) sur "Etalonnage sec" (V3H0-valeur 1) ou "Etalonnage %" (V3H2-valeur 2), les cases matricielles "Facteur densité" (V3H2) et "Décalage du zéro" (V3H3) sont remises à zéro.

Décalage du point zéro

Correction de

montage

l'étalonnage après le

#### Remarque !

La valeur de décalage du point zéro et le niveau maximal sont toujours entrés dans l'unité technique choisie. Toutes les autres entrées se rapportent dorénavant au point zéro décalé.

Après un étalonnage sec, le premier remplissage du réservoir doit impérativement être fait sous surveillance, afin d'identifier immédiatement des erreurs ou des défauts. Un "étalonnage normal" (V3H0) : 0, permet de corriger l'entrée ou d'entrer des données plus précises. Attention, les corrections doivent être effectuées dans l'unité technique de l'étalonnage.

| Pas | Pos. matrice | Entrée      | Signification                         |
|-----|--------------|-------------|---------------------------------------|
| 1   | V3H0         | 0           | Mode d'étalonnage "niveau"            |
| 2   |              | V ou H      | Confirmation de l'entrée              |
| 3   | V0H2         | par ex. 4,5 | Le réservoir est rempli jusqu'à 4,5 m |
| 4   |              | V ou H      | Confirmation de l'entrée              |

## 5.6 Réglage de la sortie courant

Le FEB 20 dispose d'une sortie courant 4...20 mA qui peut être attribuée de manière quelconque à la valeur affichée en V0H0. Voici les entrées possibles pour la sortie courant :

| Matrice | Entrée                                                                                                    | Signification ou informations complémentaires                                                                                                    |
|---------|----------------------------------------------------------------------------------------------------|----------------------------------------------------------------------------------------------------|
| V0H5    | Valeur 4 mA dans l'unité<br>d'étalonnage<br><i>Réglage usine : 0</i>                                                                           | <i>Dilatation de la gamme de mesure (turn down)</i><br>Le début et la fin de gamme 420 mA peuvent être définis<br>librement, ils peuvent également être attribués à une partie                                                                                                    |
| V0H6    | Valeur 20 mA dans l'unité<br>d'étalonnage<br><i>Réglage usine : 100</i>                                                                        | quelconque de l'étendue de mesure.<br>Sortie courant inversée<br>La sortie courant peut également être inversée c'est-à-dire<br>que le courant signal diminue lorsque la valeur mesurée<br>augmente.                                                                                                    |
| V0H3    | Seuil de courant min. 4 mA<br>0 : OFF (3,820 mA)<br>1 : ON (420 mA)<br><i>Réglage usine : 0</i>                                                | Le seuil min. 4 mA garantit que le courant ne sera jamais<br>inférieur à cette valeur. La sortie courant 3,8 mA est<br>judicieuse dans le cas d'un affichage instable ou d'une<br>dilatation de la gamme de mesure.<br>Dans ce cas, la valeur de courant minimale peut se situer<br>légèrement en-dessous du seuil de 4 mA sans que cela<br>déclenche un état de défaut. |
| V0H4    | Temps d'intégration<br>(099 s)<br><i>Réglage usine : 0</i>                                                                                     | Le temps d'intégration influence la vitesse avec laquelle la<br>sortie courant et les pos. d'affichage V0H0, V0H8, V0H9<br>réagissent aux variations de niveau. Une augmentation du<br>temps d'intégration permet d'atténuer l'influence de surfaces<br>liquides instables sur l'affichage et les fonctions de fin<br>d'échelle.                                         |
| V0H7    | Sortie en cas de défaut<br>0 : min. = 3,6 mA<br>1 : max. = 22 mA<br>2 : HOLD (dernière valeur<br>valide conservée)<br><i>Réglage usine : 1</i> | Pour signaler un défaut, le courant de sortie passe à la valeur<br>sélectionnée.                                                                                                    |

| Pas | Pos. matrice | Entrée      | Signification                                      | Déroulement |
|-----|--------------|-------------|----------------------------------------------------|-------------|
| 1   | V0H5         | Par ex. 0   | Entrée du niveau pour 4 mA (par ex. 0 %)           |             |
| 2   |              | V ou H      | Confirmation de l'entrée                           |             |
| 3   | V0H6         | Par ex. 100 | Entrée du niveau pour 20 mA (par ex. 100 %)        |             |
| 4   |              | V ou H      | Confirmation de l'entrée                           |             |
| 5   | V0H4         | par ex. 30  | Le temps d'intégration est de 30 s, par ex. en cas |             |
|     |              |             | de surface agitée                                  |             |
| 6   |              | V ou H      | Confirmation de l'entrée                           |             |
| 7   | V0H7         | 1           | En cas de défaut, la sortie courant passe à 22 mA  |             |
| 8   |              | V ou H      | Confirmation de l'entrée                           |             |

• Le courant de 4 mA est attribué au point d'étalonnage "vide".

• Le courant de 20 mA est attribué au point d'étalonnage "plein".

• Si l'on souhaite en plus entrer une courbe de linéarisation, faire cette opération avant de régler la sortie courant.

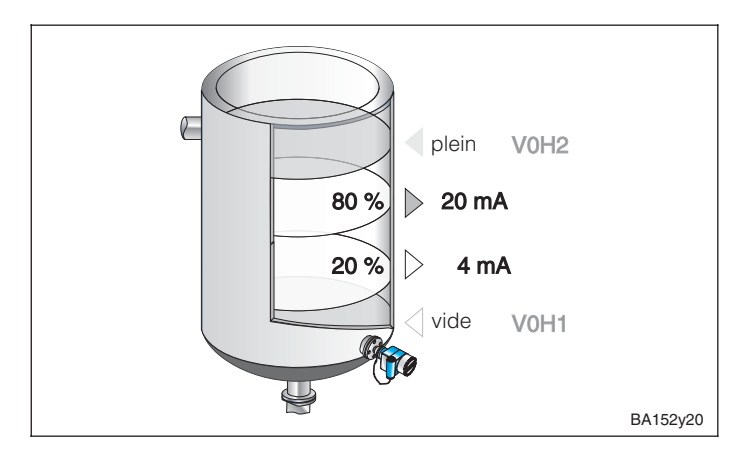

Résultat

Fig. 20 Réglage de la sortie courant. Dilatation de la gamme de mesure : Le début et la fin d'échelle peuvent également être attribués à une partie de la gamme de mesure.

## 6. Autres réglages

Ce chapitre décrit les fonctions des électroniques FEB 20 et FEB 22 disponibles en plus des réglages de base.

- Linéarisation
- Mesure de pression et de pression différentielle
- Verrouillage

## 6.1 Linéarisation

Dans les cuves et les réservoirs où le volume n'est pas directement proportionnel au niveau, la mesure de niveau est transformée en mesure de volume par linéarisation.

| Entrée<br>V2H0 | Mode de<br>linéarisation                                       | Signification                                                                                                    |
|----------------|----------------------------------------------------------------|----------------------------------------------------------------------------------------------------|
| 0              | linéaire<br>(réglage usine)                                    | Le réservoir est linéaire, par ex. cuve cylindrique verticale. Si<br>l'étalonnage a été fait en unité de volume, la valeur de mesure peut<br>être lue en unité de volume sans entrée supplémentaire.                                           |
| 2              | entrée manuelle                                                | Pour une courbe de linéarisation, entrer max. 11 couples de valeurs (niveau et volume correspondant)                                                                                                    |
| 3              | entrée<br>semi-automatique<br>d'une courbe de<br>linéarisation | En cas d'entrée semi-automatique, le réservoir est progressivement<br>rempli ou vidangé. La hauteur de remplissage est automatiquement<br>mesurée par le Deltapilot S via la pression hydrostatique. Le volume<br>correspondant est introduit. |
| Autres for     | nctions disponibles dans                                       | V2H0 :                                                                                                    |
| 1              | activation de tableau                                          | Le tableau de linéarisation entré n'agit qu'après avoir été activé.                                                                                                    |
| 4              | effacement de tableau                                          | Avant d'entrer un tableau de linéarisation, il faut toujours effacer le tableau éventuellement présent. Le mode de linéarisation passe alors automatiquement à "linéaire".                                                                     |

## 1. Entrée manuelle d'une courbe de linéarisation

#### Préparation

- Les couples de valeurs de la courbe de linéarisation sont connus.
- La courbe de linéarisation doit être monotone croissante.
- Les hauteurs de remplissage des premier et dernier points doivent correspondre à l'étalonnage vide et plein
- La linéarisation est effectuée dans l'unité de l'étalonnage de base.

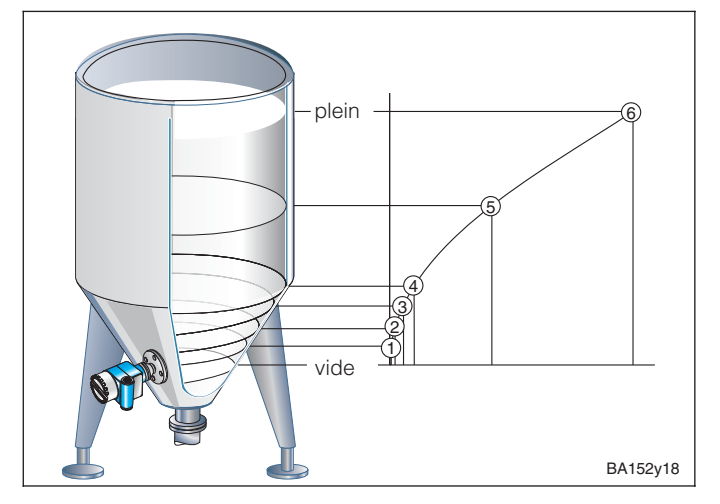

Fig. 21 Entrée d'une courbe de linéarisation pour une cuve verticale avec sortie conique. Quelques règles à observer : – Max. 11 points.

- Le premier point doit se situer à hauteur de la sonde. Il correspond à l'étalonnage vide.
- Le dernier point doit se situer à la hauteur du niveau maximal.
   Il correspond à l'étalonnage plein.

| Pas | Pos. matrice                                                         | Entrée         | Signification                                       | Déroulement |
|-----|----------------------------------------------------------------------|----------------|-----------------------------------------------------|-------------|
| 1   | V2H0                                                                 | 4              | Le tableau existant est effacé.                     |             |
| 2   |                                                                      | V ou H         | Confirmation de l'entrée                            |             |
| 3   | V2H0                                                                 | 2              | Sélection du mode de linéarisation manuel           |             |
| 4   |                                                                      | V ou H         | Confirmation de l'entrée                            |             |
| 5   | V2H1                                                                 | 1              | Premier couple de valeurs                           |             |
| 6   |                                                                      | V ou H         | Confirmation de l'entrée                            |             |
| 7   | V2H2                                                                 | par ex. 0      | Niveau pour point 1 (par ex. 0 m = étalonnage vide) |             |
| 8   |                                                                      | V ou H         | Confirmation de l'entrée                            |             |
| 9   | V2H3                                                                 | par ex. 6      | Volume pour point 1 (par ex. 0,6 m <sup>3</sup> )   |             |
| 10  |                                                                      | V ou H         | Confirmation de l'entrée                            |             |
| 11  | V2H1                                                                 | 2              | Deuxième couple de valeurs                          |             |
| 12  | V2H2                                                                 |                |                                                     |             |
|     | Après entrée                                                         | de tous les co | ouples de valeurs                                   |             |
| 44  | V2H0                                                                 | 1              | Activation du tableau                               |             |
|     | Réglage de la sortie courant voir 5.6 "Réglage de la sortie courant" |                |                                                     |             |

• Le volume est indiqué en VOHO.

• La hauteur de remplissage est indiquée en VOH9.

En cas d'utilisation du terminal portable, l'unité de linéarisation est affichée à l'écran si elle a été préalablement sélectionnée en VAH3.

#### **Remarque** !

- Si une linéarisation manuelle est effectuée et si en V3H0 on a réglé "niveau" (valeur 0), les valeurs d'entrée sont reprises en m. Si par la suite V3H0 passe en "étalonnage sec H" (valeur 1), et si en V3H1 l'unité est modifiée, la valeur entrée est convertie dans la nouvelle unité. Si l'on veut procéder tout de suite à la linéarisation en cm, il faut d'abord définir l'unité en V3H1. Cette case n'est cependant ouverte qu'en mode "étalonnage sec H" V3H0 (valeur 1)
- Lors de "étalonnage sec H" V3H0 (valeur 1) ou lors de la linéarisation manuelle V2H0 (valeur 2), les valeurs de V0H2 ou V2H2 se rapportent à l'unité choisie de V3H1. Si lors d'une linéarisation manuelle la valeur 0 "niveau" a été réglée en V3H0, la valeur est affichée en % en V2H2 et V0H0.

#### Avertissement !

Pendant l'entrée de la courbe caractéristique, la sortie courant signale une erreur et le symbole d'erreur est allumé.

• E 605 : La courbe de linéarisation manuelle n'est pas complète. Ce message disparaît dès que la courbe a été activée.

Après l'entrée de toutes les valeurs, la courbe subit un test de plausibilité. Voici les messages pouvant apparaître :

• W 602 : La courbe n'est pas monotone croissante.

Le numéro du dernier couple de valeurs valable est automatiquement indiqué en V2H1, ce qui signifie qu'il faut entrer tous les couples de valeurs à partir de ce numéro.

• W 604 : La courbe de linéarisation se compose de moins de deux couples de valeurs. Compléter la courbe.

#### Résultat

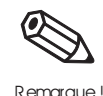

## 2ème exemple : Courbe de linéarisation pour une cuve cylindrique horizontale.

L'exemple ci-dessous permet de calculer une courbe de linéarisation pour chaque cuve cylindrique horizontale.

Déroulement

- Le niveau est de 0 % pour une cuve vide et 100 % pour une cuve pleine.
- Le niveau est entré par pas de 10 %.
- Le niveau d'une cuve complètement pleine est de 100 %. Des volumes sont attribués aux pas de 10 % de niveau.
  - Calculer le volume correspondant à chaque pas de 10 % en fonction du volume de la cuve complètement pleine.

Volume pour x% niveau =  $\frac{\text{volume total·volume(%)}}{100}$ 

Fig. 22 Entrée d'une courbe de linéarisation pour une cuve cylindrique horizontale. Le premier point (0 %) et le dernier point (100 %) se rapportent au fond et au sommet de la cuve.

| N° ligne | Niveau V2H2 |                    | Volume V2H3 |                    |
|----------|-------------|--------------------|-------------|--------------------|
| V2H1     | %           | Valeur utilisateur | %           | Valeur utilisateur |
| 1        | 0           |                    | 0           |                    |
| 2        | 10          |                    | 5,20        |                    |
| 3        | 20          |                    | 14,24       |                    |
| 4        | 30          |                    | 25,23       |                    |
| 5        | 40          |                    | 37,35       |                    |
| 6        | 50          |                    | 50,00       |                    |
| 7        | 60          |                    | 62,65       |                    |
| 8        | 70          |                    | 74,77       |                    |
| 9        | 80          |                    | 85,76       |                    |
| 10       | 90          |                    | 94,79       |                    |
| 11       | 100         |                    | 100         |                    |

## 3. Entrée semi-automatique d'une courbe de linéarisation

Il est possible par exemple de remplir la cuve lors de l'étalonnage et de la vider progressivement lors de la linéarisation. Le niveau est déterminé automatiquement par la pression hydrostatique, il suffit d'entrer le volume correspondant.

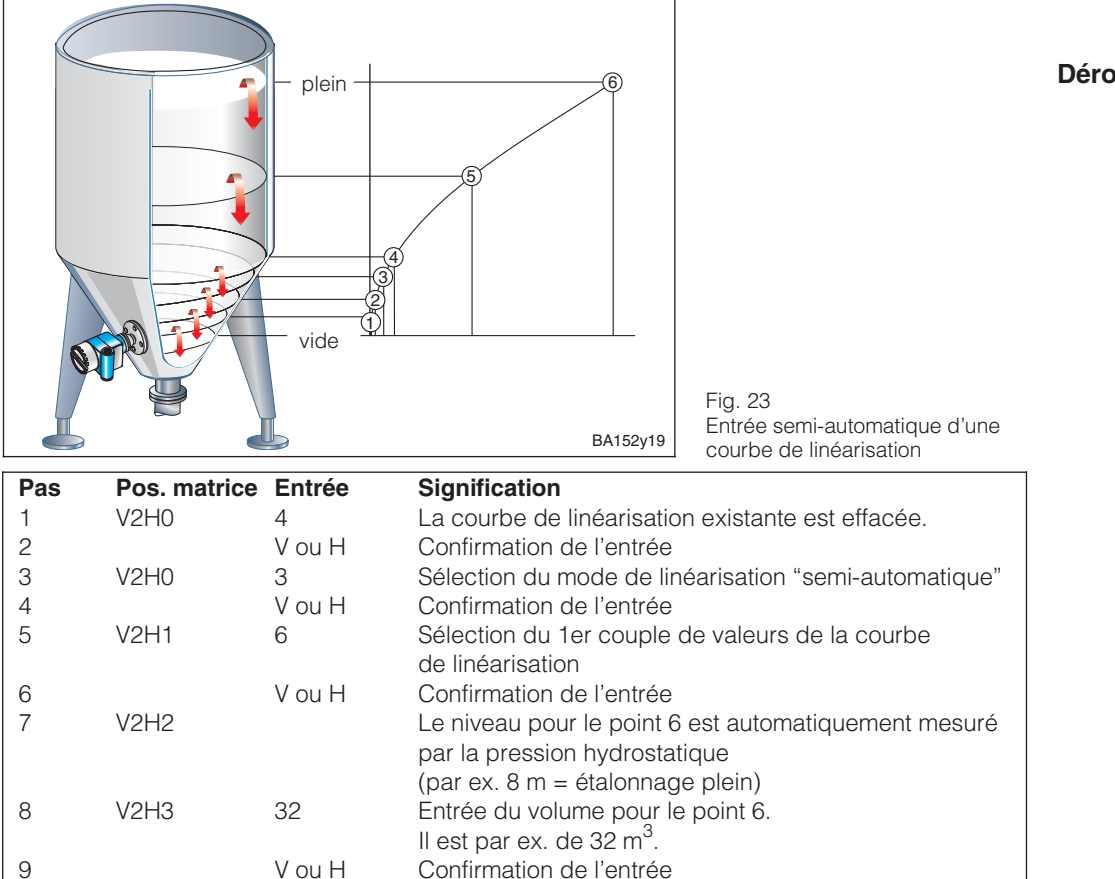

Il est par ex. de 32 m°.V ou HConfirmation de l'entrée5Sélection du 2ème couple de valeursV ou HConfirmation de l'entrée

Après entrée de tous les couples de valeurs, par ex. 6...1
V2H0 1 Activation du tableau
Réglage de la sortie courant, voir section 5.5, "Réglage de la sortie courant".

• Le volume est affiché en V0H0.

V2H1

V2H2

• La hauteur de remplissage avant linéarisation est indiquée en V0H9.

#### **Remarque** !

10

11

Utilisation avec le terminal portable HART DRX 275 : Le niveau effectif ne peut pas être lu dans le menu "linéarisation - entrée menu" (pos. matrice V2H2). Le message "paramètre invalide" est affiché à l'écran.

La linéarisation est correcte malgré ce message d'erreur. Le niveau peut être contrôlé en sélectionnant le menu "étalonnage de base - niveau", (pos. matrice V0H9).

#### Résultat

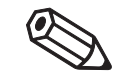

Remarque!

Déroulement

## 6.2 Mesure de pression et de pression différentielle

En mode d'étalonnage "pression" (V3H0 = 3), la pression exercée sur le Deltapilot S est affichée en V0H0. Il est possible de mesurer la pression différentielle avec deux sondes Deltapilot S dans des cuves pressurisées, sur des filtres, etc.

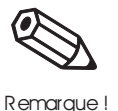

#### **Remarque** !

L'étalonnage en mode "pression" est effectué sans pression de référence. Les points d'étalonnage "vide" (4 mA) et "plein" (20 mA) sont entrés.

### Mesure de pression

Préparation

• Les unités de pression suivantes sont disponibles en V3H4 :

| 0 : mbar               | 4 : psi                 | 8 : MPa    | 12 : g / cm <sup>2</sup>  |
|------------------------|-------------------------|------------|---------------------------|
| 1 : bar                | 5 : ft H <sub>2</sub> O | 9 : hPa    | 13 : kg / cm <sup>2</sup> |
| 2 : m H <sub>2</sub> O | 6 : in H <sub>2</sub> O | 10 : mm Hg | 14 : lb / ft <sup>2</sup> |
| 3 · mm H2O             | 7 · Pa                  | 11 · in Ha | $15 \cdot kaf / cm^2$     |

Déroulement

| Dee | Dee metrice  | Fratuán    | Clautification                                               |
|-----|--------------|------------|--------------------------------------------------------------|
| Pas | Pos. matrice | Entree     | Signification                                                |
| 1   | V3H0         | 3          | Sélection du mode d'étalonnage "pression"                    |
| 2   |              | V ou H     | Confirmation de l'entrée                                     |
| 3   | V3H4         | par ex. 2  | Sélection de l'unité de pression, par ex. m H <sub>2</sub> O |
| 4   |              | V ou H     | Confirmation de l'entrée                                     |
| 5   | V0H5         | par ex. 0  | Entrée de la pression minimale pour 4 mA                     |
| 6   |              | V ou H     | Confirmation de l'entrée                                     |
| 7   | V0H6         | par ex. 20 | Entrée de la pression maximale pour 20 mA                    |
| 8   |              | V ou H     | Confirmation de l'entrée                                     |

#### Résultat

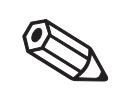

Remaraue

• La pression est indiquée en VOH0

#### Remarque !

Si l'unité de pression est modifiée après l'étalonnage en V3H4, l'électronique convertit toutes les valeurs selon la nouvelle unité. De ce fait un réétalonnage est inutile.

## Mesure de pression différentielle

### Préparation

- Il faut monter 2 Deltapilot S
- La sonde ① mesure la pression totale (pression hydrostatique et pression de tête).
   La sonde ② ne mesure que la pression de tête.
- Le rapport de la pression hydrostatique à la pression de tête doit être au max. 1:6.

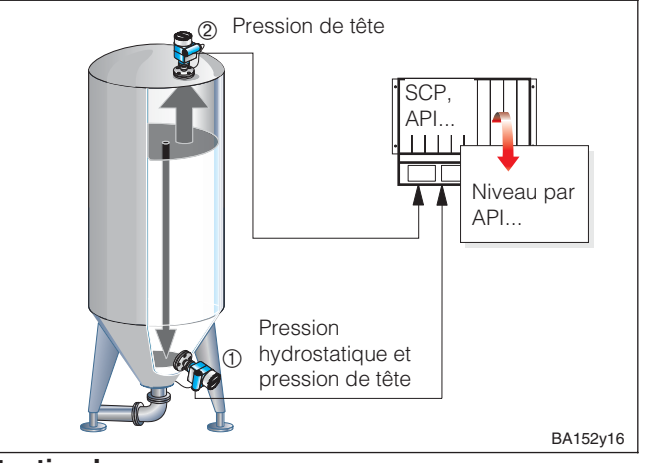

Fig. 24 Mesure de pression différentielle dans une cuve pressurisée

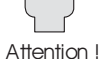

### Attention !

• La membrane de mesure de la sonde @ ne doit pas être immergée, car la pression hydrostatique ainsi engendrée fausserait la mesure.

### 1. Etalonnage de la sonde ① (pression hydrostatique et pression de tête)

| Ρ | as Pos. matrice | Entrée       | Signification                                      |
|---|-----------------|--------------|----------------------------------------------------|
| 1 | V3H0            | 3            | Sélection du mode d'étalonnage "pression"          |
| 2 |                 | V ou H       | Confirmation de l'entrée                           |
| 3 | V3H4            | par ex. 0    | Sélection d'une unité de pression, par ex. mbar    |
| 4 |                 | V ou H       | Confirmation de l'entrée                           |
| 5 | V0H5            | par ex. 0    | Sélection de la pression minimale (par ex. 0 mbar) |
|   |                 |              | pour 4 mA                                          |
| 6 |                 | V ou H       | Confirmation de l'entrée                           |
| 7 | V0H6            | par ex. 1500 | Sélection de la pression maximale                  |
|   |                 |              | (par ex. 1500 mbar) pour 20 mA                     |
|   |                 |              | 1000 mbar de pression de tête max.,                |
|   |                 |              | 500 mbar de pression hydrostatique pour env. 5 m   |
|   |                 |              | de colonne d'eau                                   |
| 8 |                 | V ou H       | Confirmation de l'entrée                           |

2. Etalonnage de la sonde 2 (pression de tête)

Entrée

V ou H

par ex. 0

3

Pos. matrice

V3H0

V3H4

### Attention !

Pas

1

2

3

La sortie courant des 2 Deltapilot S doit être affectée à la même gamme de mesure. Ceci signifie que même si la pression de tête max. est de 1000 mbar, la valeur 20 mA doit être affectée à 1500 mbar comme pour la sonde ①.

Signification

Confirmation de l'entrée

Sélection du mode d'étalonnage "pression"

Sélection d'une unité de pression, par ex. mbar

| 4 |      | V ou H       | Confirmation de l'entrée                   |
|---|------|--------------|--------------------------------------------|
| 5 | V0H5 | par ex. 0    | Sélection de la pression minimale,         |
|   |      |              | par ex. 0 mbar pour 4 mA                   |
| 6 |      | V ou H       | Confirmation de l'entrée                   |
| 7 | V0H6 | par ex. 1500 | Sélection de la pression maximale, par ex. |
|   |      |              | 1500 mbar pour 20 mA                       |
| 8 |      | V ou H       | Confirmation de l'entrée                   |

• La valeur de niveau est calculée à partir de la différence entre la pression totale et **Rés** la pression de tête.

• La pression mesurée par les Deltapilot S en V0H0 (Deltapilot ① : pression hydrostatique et pression de tête, Deltapilot ② : pression de tête) peut être lue sur chaque capteur en V0H0.

Résultat

Attention !

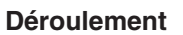

## 6.3 Verrouillage/déverrouillage

La matrice peut être verrouillée après entrée de tous les paramètres :

- à l'aide des touches de commande sur le module d'affichage et de commande FHB 20, ou
- par la matrice, par l'entrée d'un code à 3 chiffres différent de 333

Cette manipulation permet de protéger le point de mesure contre les modifications intempestives.

1. Verrouillage à l'aide des touches de commande

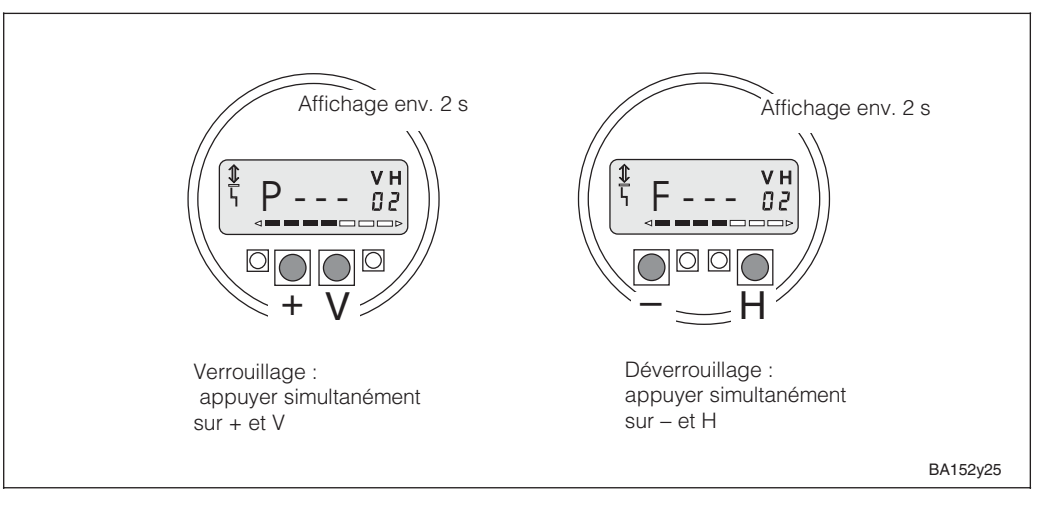

2. Verrouillage et déverrouillage par la matrice de programmation

| Pas | Pos. matrice | Entrée        | Signification                                                                 |
|-----|--------------|---------------|-------------------------------------------------------------------------------|
| 1   | V9H9         | par ex. 332   | Toutes les positions de matrice sont verrouillées sauf V9H9.                  |
| 2   |              | V ou H        | Confirmation de l'entrée<br>Les valeurs peuvent être lues mais pas modifiées. |
|     |              | 9999 est affi | iché en V9H9                                                                  |

#### Déverrouillage

Fig. 25

de commande

Verrouillage

Verrouillage à l'aide des touches

| Pos. matrice | Entrée               | Signification                                                     |
|--------------|----------------------|-------------------------------------------------------------------|
| V9H9         | 333                  | Suppression du verrouillage                                       |
|              | V ou H               | Confirmation de l'entrée                                          |
|              |                      | La matrice n'est plus verrouillée.                                |
|              | 333 est affic        | ché en V9H9                                                       |
|              | Pos. matrice<br>V9H9 | Pos. matrice Entrée<br>V9H9 333<br>V ou H<br><i>333 est affic</i> |

#### **Remarque** !

Si l'électronique FEB 20 sans affichage a été verrouillée avec la combinaison de touches 0 % : + et 100 % : -, toute la matrice, y compris la pos. V9H9 est verrouillée. Le déverrouillage n'est possible qu'avec la combinaison des touches 0 % : - et 100 % : +, pour la version sans affichage, ou avec la combinaison des touches - et H pour la version avec affichage (voir aussi 3.5, verrouillage sans affichage).

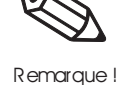

## 7. Informations relatives au point de mesure

| Pos. matrice | Affichage ou entrée                                                                                                    | Valeurs mesurées                   |
|--------------|----------------------------------------------------------------------------------------------------|------------------------------------|
| V0H0         | Valeur mesurée principale<br>(unité au choix : si V2H0 = 1 en VAH3, si V2H0 = 0 et V3H0 = 0 en VAH2,<br>si V2H0 = 0 et V3H0 = 1 en V3H1) |                                    |
| V0H8         | Pression au capteur après correction d'implantation (unité au choix en V3H4)                                                             |                                    |
| V3H6         | Pression au capteur avant correction d'implantation (unité au choix en V3H4)                                                             |                                    |
| V0H9         | Hauteur de remplissage avant linéarisation (unité au choix : si V3H0 = 0 en VAH2, si V3H0 = 1 en V3H1)                                   |                                    |
| V9H8         | Courant de sortie (mA)                                                                                                    |                                    |
|              |                                                                                                    |                                    |
| V7H0         | Seuil de mesure inférieur du capteur (unité choisie en V3H4)                                                                             | Données du capteur                 |
| V7H1         | Seuil de mesure supérieur du capteur (unité choisie en V3H4)                                                                             |                                    |
| V7H3         | Température au capteur actuelle (unité au choix en V3H5)                                                                                 |                                    |
| V9H3         | N° d'appareil et de soft                                                                                                    | Indications sur le point de mesure |
| V9H0         | Code diagnostic actuel                                                                                                    | Comportement en cas de défaut      |
| V9H1         | Dernier code diagnostic                                                                                                    |                                    |

Les informations suivantes peuvent être interrogées :

La fonction valeur de crête permet d'interroger rétroactivement la valeur max. mesurée pour la pression et la température.

| Pos. matrice | Affichage                                     |
|--------------|-----------------------------------------------|
| V7H2         | Pression maximale (unité au choix en V3H4)    |
| V7H4         | Température maximale (unité au choix en V3H5) |

#### Remarque !

Les unités de pression et température sont sélectionnées dans les cases matricielles V3H4 et V3H5. Veuillez noter qu'une modification de l'unité de pression en V3H4 agit sur toutes les entrées relatives à la pression.

Les valeurs de la fonction valeur de crête ne sont pas remises à zéro l'ors d'un reset. Elles peuvent être remises à la valeur actuelle dans les cases V7H2 et V7H4.

| Pas | Matrice | Entrée | Signification                                   |
|-----|---------|--------|-------------------------------------------------|
| 1   | V7H2    | V ou H | Ramène la pression max. à la valeur actuelle    |
|     |         |        |                                                 |
| Pas | Matrice | Entrée | Signification                                   |
| 1   | V7H4    | V ou H | Ramène la température max. à la valeur actuelle |

La case matricielle "Communication VA" peut seulement être interrogée et paramétrée via la communication (terminal portable, FMX 770, FXN 671)

| VAH0 | Désignation du point de mesure<br>Vous pouvez désigner ici votre point de mesure avec max. 8 caractères (ASCII) |  |  |  |
|------|----------------------------------------------------------------------------------------------------|--|--|--|
| VAH2 | Sélection de l'unité avant linéarisation                                                                        |  |  |  |
| VAH3 | Sélection de l'unité après linéarisation                                                                        |  |  |  |
| VAH5 | Numéro de série de l'appareil                                                                                   |  |  |  |
| VAH6 | Pression au capteur en cas d'étalonnage vide (unité au choix en V3H4)                                           |  |  |  |
| VAH7 | Facteur de densité en cas d'étalonnage vide                                                                     |  |  |  |
| VAH8 | Pression au capteur en cas d'étalonnage plein (unité au choix en V3H4)                                          |  |  |  |
| VAH9 | Facteur de densité en cas d'étalonnage plein                                                                    |  |  |  |

#### Fonction valeur de crête

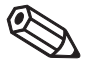

Remarque !

Interrogations spéciales avec terminal portable, FMX 770, FXN 671 etc

E 605

E 610

W 102

W103

W 602

W 604

W 613

W 620

Défaut

Défaut

Avertissement

Avertissement

Avertissement

Avertissement

Avertissement

Avertissement

### 7.1 Diagnostic et suppression des défauts

| Défaut          | Lorsque<br>• Le sign<br>• Le cour<br>(min. 3,<br>• L'erreur                                                                                                    | le FEB 20 ou F<br>al de défaut es<br>rant à la sortie<br>6 mA, max. 22<br>r en cours est l | EB 22 identifie un défaut :<br>st allumé à l'écran<br>est celui sélectionné pour la signalisation de défaut<br>2 mA ou HOLD - maintien de la dernière valeur mesurée)<br>lue en V9H0, l'avant dernière en V9H1 |  |
|-----------------|----------------------------------------------------------------------------------------------------|--------------------------------------------------------------------------------------------|----------------------------------------------------------------------------------------------------|--|
| Avertissement   | Lorsque le FEB 20 ou FEB 22 identifie un avertissement :<br>• Le signal d'avertissement clignote à l'écran, l'électronique continue de mesurer.<br>• L'erreur en cours est lue en V9H0, l'avant dernière en V9H1 |                                                                                            |                                                                                                    |  |
| Codes d'erreurs | <ul><li>L'erreul</li><li>La derr</li></ul>                                                                                                    | r actuelle est a<br>nière erreur est                                                       | ffichée en V9H0<br>affichée en V9H1                                                                                                    |  |
|                 | Code                                                                                                    | Туре                                                                                       | Cause et remède                                                                                                    |  |
|                 | E 101<br>E 114<br>E 117<br>E 121                                                                                                    | Défaut                                                                                     | Défaut sur l'électronique<br>- Suppression par le service maintenance E+H                                                                                                    |  |
|                 | E 106                                                                                                    | Défaut                                                                                     | Téléchargement actif<br>– Attendre la fin de la procédure                                                                                                    |  |
|                 | E 110                                                                                                    | Défaut                                                                                     | Données du transmetteur non mémorisées<br>– Faire un reset                                                                                                    |  |
|                 | E 112                                                                                                    | Défaut                                                                                     | Raccordement défectueux du capteur<br>- Vérifier si le module DAT est correctement raccordé.                                                                                                    |  |
|                 | E 116                                                                                                    | Défaut                                                                                     | Erreur download<br>- Relancer la procédure avec les données corrigées ou faire un reset                                                                                                    |  |
|                 | E 122                                                                                                    | Défaut                                                                                     | Ligne de signalisation interrompue<br>– Vérifier le raccordement du capteur<br>Si l'erreur persiste, contacter le service maintenance E+H                                                                      |  |
|                 | E 125                                                                                                    | Défaut                                                                                     | Valeur en dehors des limites<br>- Vérifier le raccordement du capteur                                                                                                    |  |

Si l'erreur persiste, contacter le service maintenance E+H

Erreur d'électronique avec l'affichage de la valeur de crête – Suppression du défaut par le service maintenance E+H

Le volume augmente-t-il avec la hauteur de remplissage ?

Vérifier l'étalonnage et les réglages de la sortie courant

La courbe de linéarisation comporte moins de deux points de référence

- À la fin du mode simulation, passer de nouveau au mode d'étalonnage

La valeur de la sortie courant se situe en dehors de la gamme réglée

valeurs dans le tableau)

-Vérifier l'étalonnage

Initialisation en cours, durée env. 6 s

Appareil en mode simulation

(3,8 mA...20 mA ou 4...20 mA)

souhaité

-Si l'erreur persiste, l'initialisation est impossible

Courbe de linéarisation non monotone croissante - Vérifier la plausibilité de votre courbe manuelle

-Vérifiez votre courbe caractéristique manuelle

Courbe de linéarisation manuelle incomplète (apparaît durant l'entrée des

- Activer la courbe de linéarisation après l'introduction de tous les points

Erreur d'étalonnage, même valeur de pression pour V0H1 et V0H2

## 7.2 Simulation

La simulation vous permet de simuler et de vérifier les fonctions de l'électronique . Les modes possibles sont les suivants :

- Simulation courant
- Simulation pression
- Simulation niveau
- Simulation volume (uniquement après linéarisation)
- Le mode de simulation actif est indiqué par le clignotement du signal de défaut à l'affichage et le code W 613 en V9H0.
- Cet état subsiste pendant toute la durée de la simulation
  Retourner au mode de mesure normal à la fin de la simulation. Simulation OFF : V9H6 : 0

| Pas. | Pos. matrice | Entrée     | Signification                                        |
|------|--------------|------------|------------------------------------------------------|
| 1    | V9H6         | 1          | Sélection de la "simulation courant"                 |
| 2    |              | V ou H     | Confirmation de l'entrée                             |
| 3    | V9H7         | par ex. 14 | Entrée de la valeur courant souhaitée, par ex. 14 mA |

La valeur du courant est indiquée en V9H8 et apparait à la sortie courant.

| Pas | Pos. matrice | Entrée      | Signification                              |
|-----|--------------|-------------|--------------------------------------------|
| 1   | V9H6         | 2           | Sélection de la "simulation pression"      |
| 2   |              | V ou H      | Confirmation de l'entrée                   |
| 3   | V3H4         | par ex. 0   | Sélection de l'unité, par ex. mbar         |
| 4   |              | V ou H      | Confirmation de l'entrée                   |
| 5   | V9H7         | par ex. 200 | Entrée de la valeur de pression souhaitée, |
|     |              |             | par ex. 200 mbar                           |

Lors de la simulation de la pression, c'est toujours la pression compensée par rapport à l'implantation (V0H8) qui est simulée.

La valeur du courant est indiquée en V9H8 et apparaît à la sortie courant. Le volume (après linéarisation) ou le niveau (sans linéarisation) est indiqué en V0H0. Le niveau apparait en V0H9.

| Pas | Pos. matrice | Entrée    | Signification                                        |
|-----|--------------|-----------|------------------------------------------------------|
| 1   | V9H6         | 3         | Sélection de la "simulation niveau"                  |
| 2   |              | V ou H    | Confirmation de l'entrée                             |
| 3   | V9H7         | par ex. 5 | Entrée du niveau souhaité dans l'unité d'étalonnage, |
|     |              |           | par ex. 5 m                                          |

La valeur du courant est indiquée en V9H8 et apparaît à la sortie courant. Le niveau apparait en V0H0.

| Pas | Pos. matrice | Entrée     | Signification                                            |
|-----|--------------|------------|----------------------------------------------------------|
| 1   | V9H6         | 4          | Sélection de la "simulation volume"                      |
| 2   |              | V ou H     | Confirmation de l'entrée                                 |
| 3   | V9H7         | par ex. 17 | Entrée du volume souhaité dans l'unité de linéarisation, |
|     |              |            | par ex. 17 m <sup>3</sup>                                |

La valeur du courant est indiquée en V9H8 et apparaît à la sortie courant. Le volume est indiqué en V0H0. Si aucune courbe de linéarisation n'a été entrée, le volume correspond au niveau.

#### Attention !

L'appareil retourne automatiquement au mode de fonctionnement normal en cas de coupure de courant.

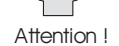

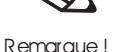

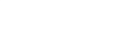

Simulation courant

Simulation pression

Simulation niveau

Simulation volume

## 7.3 Réparations

Si vous devez retourner à Endress+Hauser l'électronique FEB 20 ou le Deltapilot S complet, veuillez joindre au matériel une feuille avec les informations suivantes :

- Description exacte de l'application.
- Caractéristiques physico-chimiques du produit.
- Une brève description de l'erreur survenue.

Avant de nous retourner une sonde, veuillez prendre les mesures suivantes :

- Retirez complètement tous les résidus de produit, surtout si ce dernier nuit à la santé, comme les substances toxiques, cancérigènes, radioactives, etc.
- Nous vous prions instamment de renoncer à un envoi s'il ne vous a pas été possible de supprimer complètement le produit dangereux, par exemple dans les interstices, ou lorsqu'il a diffusé à travers la matière synthétique.

## 7.4 Remplacement de l'électronique

S'il faut remplacer l'électronique, les données de la cellule sont transmises vers la nouvelle électronique à l'aide du module DAT. Le remplacement du module et le raccordement électrique sont décrits dans la section 2.1 "Raccordement". Après la mise en place, refaire l'étalonnage et les réglages.

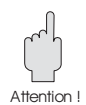

### Attention !

Après le remplacement de l'électronique il faut vérifier le bon positionnement du câble de terre

- à la borne de terre du boîtier
- à la borne de raccordement 4

Vérifier également la résistance entre la borne de raccordement 4 et la borne de terre externe. Elle doit toujours être inférieure ou égale à 0,1 ohms.

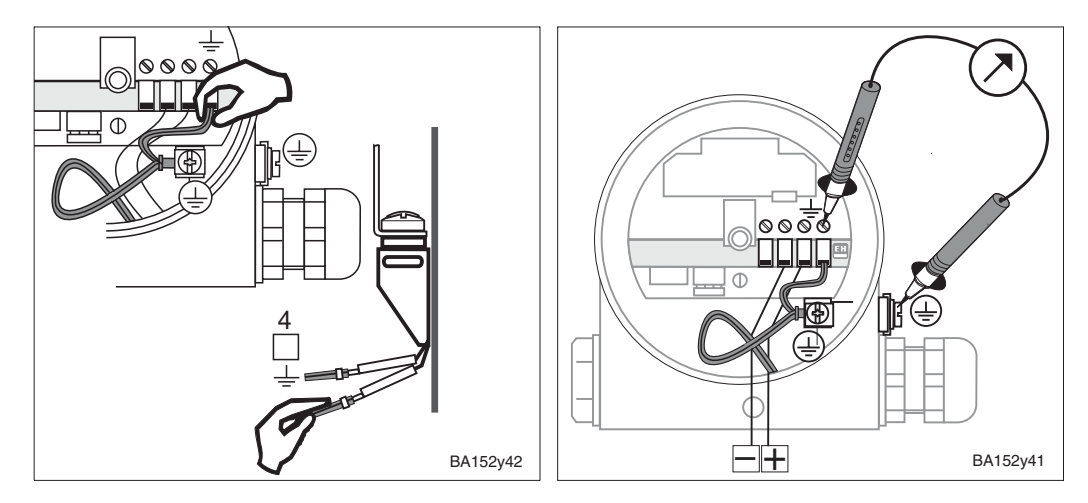

### 7.5 Remplacement de la cellule de mesure

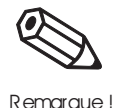

Toute les valeurs d'étalonnage sont conservées en cas de remplacement de la cellule, elles sont converties au niveau interne avec les nouvelles données de la cellule. La nouvelle cellule est livrée avec un nouveau module DAT. Le montage et le raccordement du module DAT sont décrits dans la section 2.1 "Raccordement".

En cas de perte, un nouveau module DAT peut être commandé auprès d'Endress+Hauser; pour ceci, indiquez le numéro figurant sur le boîtier du Deltapilot S et la cellule de mesure.

# **Matrice INTENSOR**

|                                         | H0                                                                                                    | H1                                                              | H2                              | H3                                     | H4                                                                    | H5                                  | H6                                                                      | H7                                                              | H8                                                                | H9                                                           |  |
|-----------------------------------------|----------------------------------------------------------------------------------------------------|-----------------------------------------------------------------|---------------------------------|----------------------------------------|-----------------------------------------------------------------------|-------------------------------------|-------------------------------------------------------------------------|-----------------------------------------------------------------|-------------------------------------------------------------------|--------------------------------------------------------------|--|
| V0<br>Etalon-<br>nage                   | Valeur<br>mesurée                                                                                                    | Etalonnage<br>"vide"                                            | Etalonnage<br>"plein"           | Seuil<br>min.4 mA<br>off : 0<br>on : 1 | Temps<br>d'intégra-<br>tion<br>099 s                                  | Valeur<br>pour<br>4 mA              | Valeur<br>pour<br>20 mA                                                 | Sortie en<br>cas de<br>défaut<br>min : 0<br>max : 1<br>hold : 2 | Pression<br>capteur<br>après<br>correction<br>d'implanta-<br>tion | Niveau<br>mesuré<br>avant<br>linéarisation                   |  |
| V1                                      |                                                                                                    |                                                                 |                                 |                                        |                                                                       |                                     |                                                                         |                                                                 |                                                                   |                                                              |  |
| V2<br>Linéarisa-<br>tion                | Mode<br>linéarisation<br>linéaire : 0<br>activer<br>tableau : 1<br>entrée<br>manu. : 2<br>entrée<br>semi-aut.:3<br>effacer : 4 | N° ligne<br>(111)                                               | Entrée<br>niveau                | Entrée<br>volume                       |                                                                       |                                     |                                                                         |                                                                 |                                                                   |                                                              |  |
| V3<br>Extension<br>étalon-<br>nage      | Mode<br>étalonnage<br>niveau<br>% :0<br>étal. sec<br>H :1<br>étal. sec<br>% : 2<br>press. : 3                                  | Unité<br>étalonnage<br>sec<br>m: 0<br>cm: 1<br>ft: 2<br>inch: 3 | Facteur<br>de<br>densité        | Valeur<br>décalage<br>zéro             | Unité de<br>pression<br>mbar : 0<br>bar : 1<br>m H <sub>2</sub> O : 2 | Unité de<br>temp.<br>℃: 0<br>°F: 1  | Pression<br>capteur<br>avec<br>correction<br>d'implan-<br>tation        | Correction<br>d'implan-<br>tation                               |                                                                   |                                                              |  |
| V4 V6                                   |                                                                                                    |                                                                 |                                 |                                        |                                                                       |                                     |                                                                         |                                                                 |                                                                   |                                                              |  |
| V7<br>Info<br>capteur                   | Seuil de<br>mesure<br>inférieur                                                                                                | Seuil de<br>mesure<br>supérieur                                 | Pression<br>max.                | Tempéra-<br>ture                       | Tempéra-<br>ture max.                                                 |                                     |                                                                         |                                                                 |                                                                   |                                                              |  |
| V8                                      |                                                                                                    |                                                                 |                                 |                                        |                                                                       |                                     |                                                                         |                                                                 |                                                                   |                                                              |  |
| V9<br>Mainte-<br>nance et<br>simulation | Code<br>diagnostic<br>effectif                                                                                                 | Dernier<br>code<br>diagnostic                                   |                                 | N°<br>version<br>logiciel              |                                                                       | Retour<br>valeurs<br>usine<br>"333" | Simulation<br>Off: 0<br>Courant:1<br>Press.: 2<br>Niveau: 3<br>Volume:4 | Valeur<br>simulation                                            | Affichage<br>courant                                              | Verrouil-<br>lage<br>≠ 333<br>Déver-<br>rouillage :<br>"333" |  |
| VA<br>Commu-<br>nication                | N° repère                                                                                                    |                                                                 | Unité<br>avant<br>linéarisation | Unité<br>après<br>linéarisation        |                                                                       | N° série                            | Pression<br>pour<br>étalonnage<br>vide                                  | Facteur<br>de<br>densité<br>pour<br>étalonnage<br>vide          | Pression<br>pour<br>étalonnage<br>plein                           | Facteur<br>de<br>densité<br>pour<br>étalonnage<br>plein      |  |
|                                         | Affichage                                                                                                    |                                                                 |                                 |                                        |                                                                       |                                     |                                                                         |                                                                 |                                                                   |                                                              |  |

Cette matrice donne un aperçu des valeurs réglées en usine. Vous pouvez entrer vos valeurs ici.

|    | H0 | H1    | H2    | H3    | H4 | H5    | H6    | H7    | H8 | H9  |  |
|----|----|-------|-------|-------|----|-------|-------|-------|----|-----|--|
| V0 |    | 0.000 | 100.0 | 0     | 0  | 0.000 | 100.0 | 1     |    |     |  |
| V1 |    |       |       |       |    |       |       |       |    |     |  |
| V2 | 0  | 1     | 0.000 | 0.000 |    |       |       |       |    |     |  |
| V3 | 0  | 0     | 1.000 | 0.000 | 0  |       |       |       |    |     |  |
| V4 | V4 |       |       |       |    |       |       |       |    |     |  |
| V7 |    |       |       |       |    |       |       |       |    |     |  |
| V8 |    |       |       |       |    |       |       |       |    |     |  |
| V9 |    |       |       | 7820  |    | 0     | 0     | 0.000 |    | 333 |  |
| VA |    |       | 0     | 0     |    |       |       |       |    |     |  |

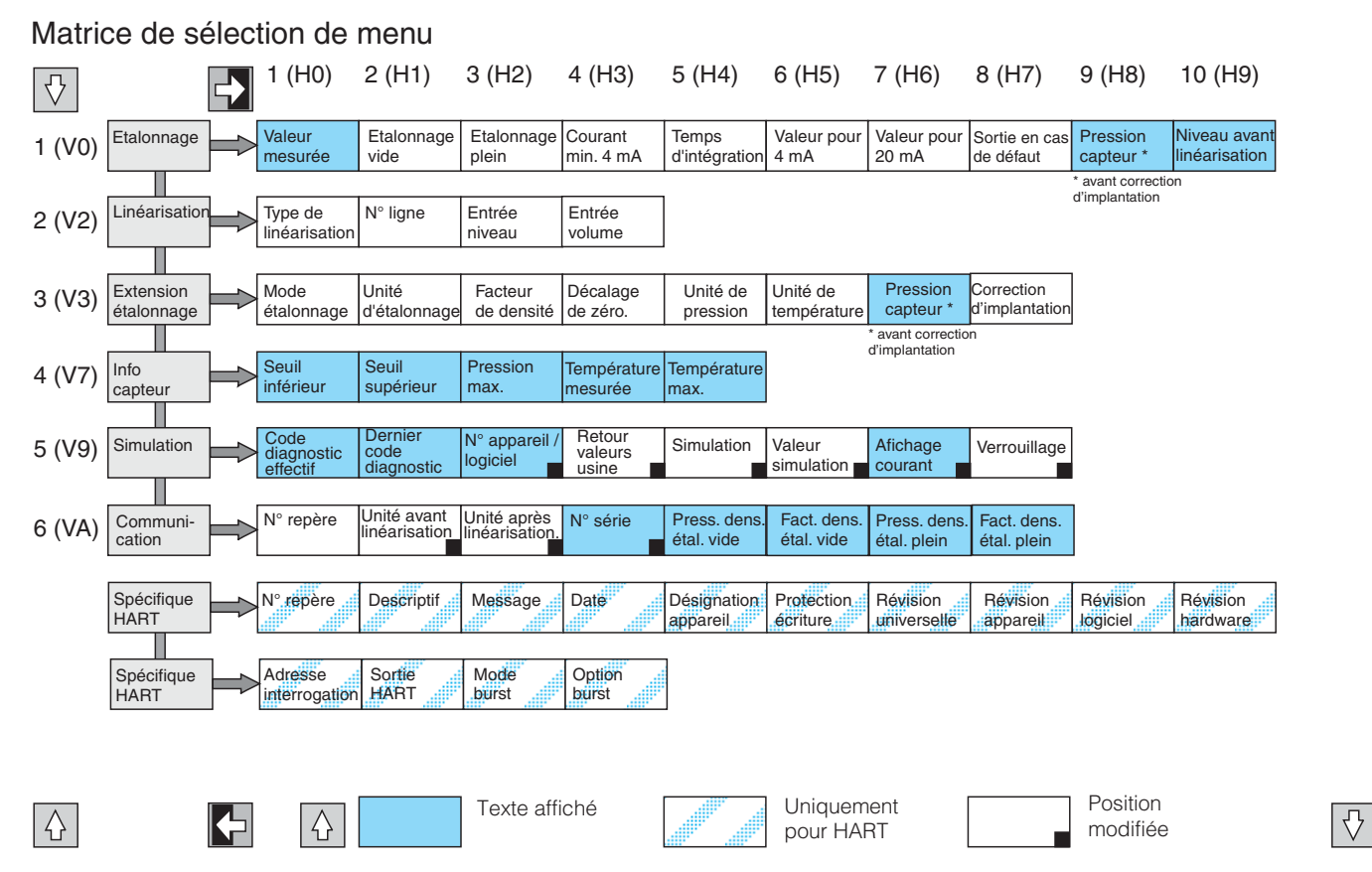

## **Matrice HART**

#### Conversion HART/ INTENSOR

|   | Matrice Menu HART |                                 | Matrice            | Menu HART                      | Matrice | Menu HART                         |  |
|---|-------------------|---------------------------------|--------------------|--------------------------------|---------|-----------------------------------|--|
|   |                   | 1 Etalonnage de<br>base         |                    | 3 Etalonnage<br>complémentaire |         | 5 Service/Simulation              |  |
|   | VOHO              | 1 Valeur mesurée                | V3H0               | 1 Mode d'étalonnage            | V9H0    | 1 Code diagnostic                 |  |
|   | V0H1 *1           | 2Etalonnage "vide"              | V3H1 <sup>*3</sup> | 2 Unité étalonnage sec         | V9H1    | 2 Dernier code diag.              |  |
|   | V0H2 *2           | 3Etalonnage "plein"             | V3H2               | 3 Facteur de densité           | V9H3    | 3 N° appareil et logiciel         |  |
|   | V0H3              | 4Courant min. 4 mA              | V3H3               | 4 Valeur décalage du<br>zéro   | V9H5    | 4 Remise à zéro                   |  |
|   | V0H4              | 5 Temps d'intégration           | V3H4               | 5 Unité de pression            | V9H6    | 5 Simulation                      |  |
|   | V0H5              | 6 Valeur pour 4 mA              | V3H5               | 6 Temperatureinheit            | V9H7 *4 | 6 Valeur simulation               |  |
|   | V0H6              | 7 Valeur pour 20 mA             | V3H6               | 4 Info transmetteur            | V9H8    | 7 Affichage courant               |  |
|   | V0H7              | 8 Sortie défaut                 | V3H7               | 1 Seuil inférieur              | V9H9    | 8 Verrouillage/<br>déverrouillage |  |
|   | V0H8              | 9 Affichage pression<br>capteur |                    | 2 Seuil supérieur              |         | 6 Communication                   |  |
|   | V0H9 *2           | 10 Niveau                       | V7H0               | 3 Pression max.                | VAH0    | 1 N° repère                       |  |
|   |                   | 2 Linéarisation                 | V7H1               | 4 Température                  | VAH2    | 2 Unité avant linéaris.           |  |
|   | V2H0 *2           | 1 Type de linéarisation         | V7H2               | 5 Température max.             | VAH3    | 3 Unité après linéaris.           |  |
| c | V2H1 *2           | 2N° ligne                       | V7H3               |                                | VAH5    | 4 N° série                        |  |
|   | V2H2 *2           | 3Entrée niveau                  | V7H4               |                                | VAH6    | 5 Press. étal. vide               |  |
|   | V2H3 *2           | 4 Entrée volume                 |                    |                                | VAH7    | 6 Fact. dens. étal. vide          |  |
|   |                   |                                 |                    |                                | VAH8    | 7 Press. étal. plein              |  |
|   |                   |                                 |                    |                                | VAH9    | 8 Fact. dens. étal. plein         |  |

La présence des paramètres marqués de \* dépend du mode d'étalonnage : \*1 uniquement niveau

<sup>\*2</sup> uniquement étalonnage niveau/sec

\*3 uniquement étalonnage sec \*4 uniquement simulation Lorsqu'il manque un paramètre, les paramètres suivants sont

automatiquement déplacés d'un rang.